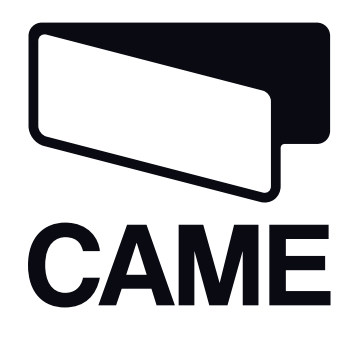

## FA00697-EN

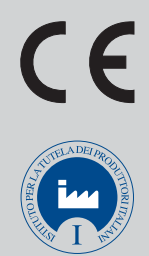

# PARKING CONTROL SYSTEM

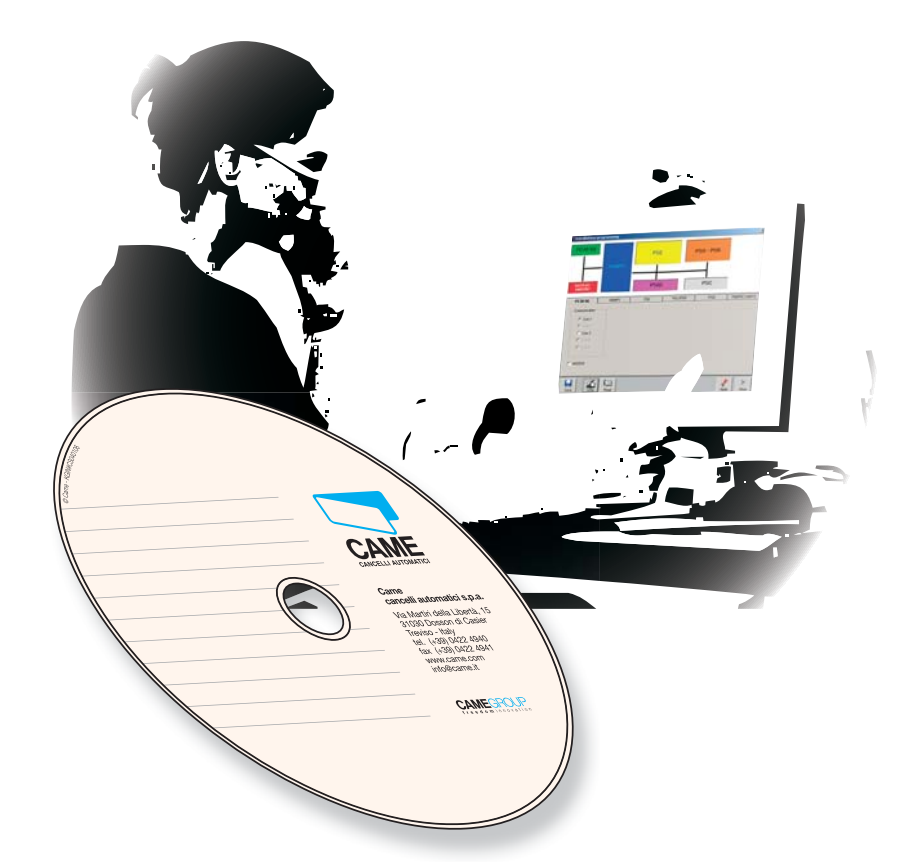

INSTALLATION AND PROGRAMMING MANUAL

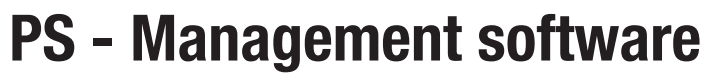

EN English

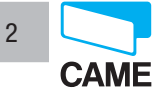

## SUMMARY

## TOPIC

#### PAGE

# Chapter 1 – System configuration

| Installing the Software                       | 4  |
|-----------------------------------------------|----|
| Initial view when program opens               | 5  |
| System configuration – Main window            | 6  |
| PC30/50 configuration                         | 7  |
| Connecting the remote computer                | 8  |
| Remote connection window                      | 9  |
| Activating the modem in the connection window | 10 |
| Selecting installed components                | 11 |
| Configuring RBMP1 digital inputs and outputs  | 12 |
| Entrance and exit functions                   | 13 |
| Configuring scheduled exits                   | 14 |
| Configuring cash register peripherals         | 15 |
| Configuring the PSE                           | 16 |
| Configuring the PSU                           | 17 |
| Pedestrian passage                            | 18 |
| Setting the PSI01                             | 19 |
| Setting Traffic lights                        | 20 |
| Setting total Traffic lights                  | 21 |

# Chapter 2 – Accessing and payments

| pdate clock              | 21 |
|--------------------------|----|
| eneral Occasional        | 22 |
| ime bracket              | 23 |
| pecial days              | 24 |
| ccasional parker payment | 26 |
| egistered parker payment | 31 |
| ptions                   | 34 |

# Chapter 3 – Managing Registered Parkers

| Personal Details                   |    |
|------------------------------------|----|
| Access                             |    |
| Choosing sensor and inputting code |    |
| Time brackets                      | 40 |
| Contract                           | 40 |
| Prepaid credit                     | 40 |
| Status                             | 41 |

# CAME

## SUMMARY

## TOPIC

## PAGE

3

# Chapter 4 – System activity data readouts

| Оссирапсу            | 42 |
|----------------------|----|
| Daily records        | 43 |
| Multiple-day records | 46 |

# Chapter 5 – Managing passwords

| nputting administrator password                     | 48       |
|-----------------------------------------------------|----------|
| Change and deactivate system administrator password | 48       |
| nputting operator passwords                         | 49       |
| Procedure for starting and ending duty shifts       | 50       |
| Procedure for starting and ending duty shifts       | 49<br>50 |

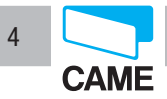

# Parking control system PS - Management software

#### Installing the Software

| Seleziona la lingua dell'i      | nstallazione<br>lingua per questa installazio<br>uito.                 | one tra le opzioni                  | Insert the (<br>installation<br>then follow | CD into the<br>window, s<br>the instru        | e drive train, wait for the select the required lan<br>ction on the screen  | ne<br>guage,         |
|---------------------------------|------------------------------------------------------------------------|-------------------------------------|---------------------------------------------|-----------------------------------------------|-----------------------------------------------------------------------------|----------------------|
| Inglese (Stati Un               | iti d'America)                                                         |                                     |                                             |                                               |                                                                             |                      |
|                                 | OK Annulla                                                             | 1                                   | ie PCS - I                                  | InstallShield Wizard                          |                                                                             | ×                    |
|                                 |                                                                        |                                     |                                             | <b>E</b>                                      | Welcome to the InstallShield Wiz                                            | ard for PCS          |
|                                 |                                                                        |                                     |                                             |                                               | The InstallShield(R) Wizard will install PCS or<br>To continue, click Next. | n your computer.     |
| i PCS - Ins                     | tallShield Wizard                                                      |                                     | ×                                           |                                               |                                                                             |                      |
| Customer<br>Please er           | <ul> <li>Information</li> <li>https://www.information.</li> </ul>      |                                     |                                             |                                               | WARNING: This program is protected by cop<br>international treaties.        | pyright law and      |
| User Nan<br>Mario M<br>Organiza | ne:<br>orati<br>tion:                                                  |                                     |                                             |                                               |                                                                             |                      |
| CAME ca                         | ancelli automatici spa                                                 |                                     |                                             |                                               | <back next=""></back>                                                       | Cancel               |
| Install th                      | is application for:                                                    |                                     |                                             |                                               |                                                                             |                      |
|                                 | <ul> <li>Anyone who uses this co</li> <li>Only for me (lab)</li> </ul> | mputer (all users)                  |                                             |                                               |                                                                             |                      |
| TostallShield -                 |                                                                        |                                     | Ready                                       | nstallShield Wizaro                           | am                                                                          | ×                    |
| 11/2/01/21/10/01                | [                                                                      | < <u>B</u> ack <u>N</u> ext >       | Can The w                                   | izard is ready to begin                       | installation.                                                               |                      |
|                                 |                                                                        |                                     | Click I                                     | nstall to begin the inst                      | allation.                                                                   |                      |
|                                 |                                                                        |                                     | If you<br>exit th                           | want to review or cha<br>ne wizard.           | ange any of your installation settings, click B                             | ack. Click Cancel to |
| 侵PCS - Ins                      | stallShield Wizard                                                     |                                     | _ 🗆 🗙                                       |                                               |                                                                             |                      |
| <b>Installing</b><br>The prog   | <b>3 PCS</b><br>gram features you selected are                         | being installed.                    |                                             |                                               |                                                                             |                      |
| 15                              | Please wait while the InstallSl<br>minutes.                            | hield Wizard installs PC5. This may | take several                                |                                               |                                                                             |                      |
|                                 | Status:<br>Generating script operations I                              | for action:                         |                                             | d                                             |                                                                             |                      |
|                                 |                                                                        |                                     |                                             |                                               | < <u>B</u> ack Install                                                      | Cancel               |
|                                 |                                                                        |                                     |                                             |                                               |                                                                             |                      |
|                                 |                                                                        |                                     |                                             |                                               |                                                                             |                      |
|                                 |                                                                        |                                     |                                             |                                               |                                                                             |                      |
| InstallShield -                 |                                                                        |                                     | i 🖓 PC                                      | 5 - InstallShield Wi                          | zard                                                                        |                      |
|                                 |                                                                        | < <u>B</u> ack <u>N</u> ext >       | Cancel Ins                                  | i <b>talling PCS</b><br>he program features y | you selected are being installed.                                           |                      |
|                                 |                                                                        |                                     | Ē                                           | Please wait v                                 | while the InstallShield Wizard installs PCS. Th                             | is may take several  |
|                                 |                                                                        |                                     |                                             | Status:                                       |                                                                             |                      |
|                                 |                                                                        |                                     |                                             | Generating s                                  | cript operations for action:                                                |                      |
|                                 |                                                                        |                                     |                                             |                                               |                                                                             |                      |
|                                 |                                                                        |                                     |                                             |                                               |                                                                             |                      |
|                                 |                                                                        |                                     |                                             |                                               |                                                                             |                      |
|                                 |                                                                        |                                     | Tertall                                     | Shield                                        |                                                                             |                      |
|                                 |                                                                        |                                     | LUSCEII.                                    |                                               | < Back Nev                                                                  |                      |

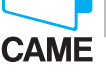

#### Initial view when program opens

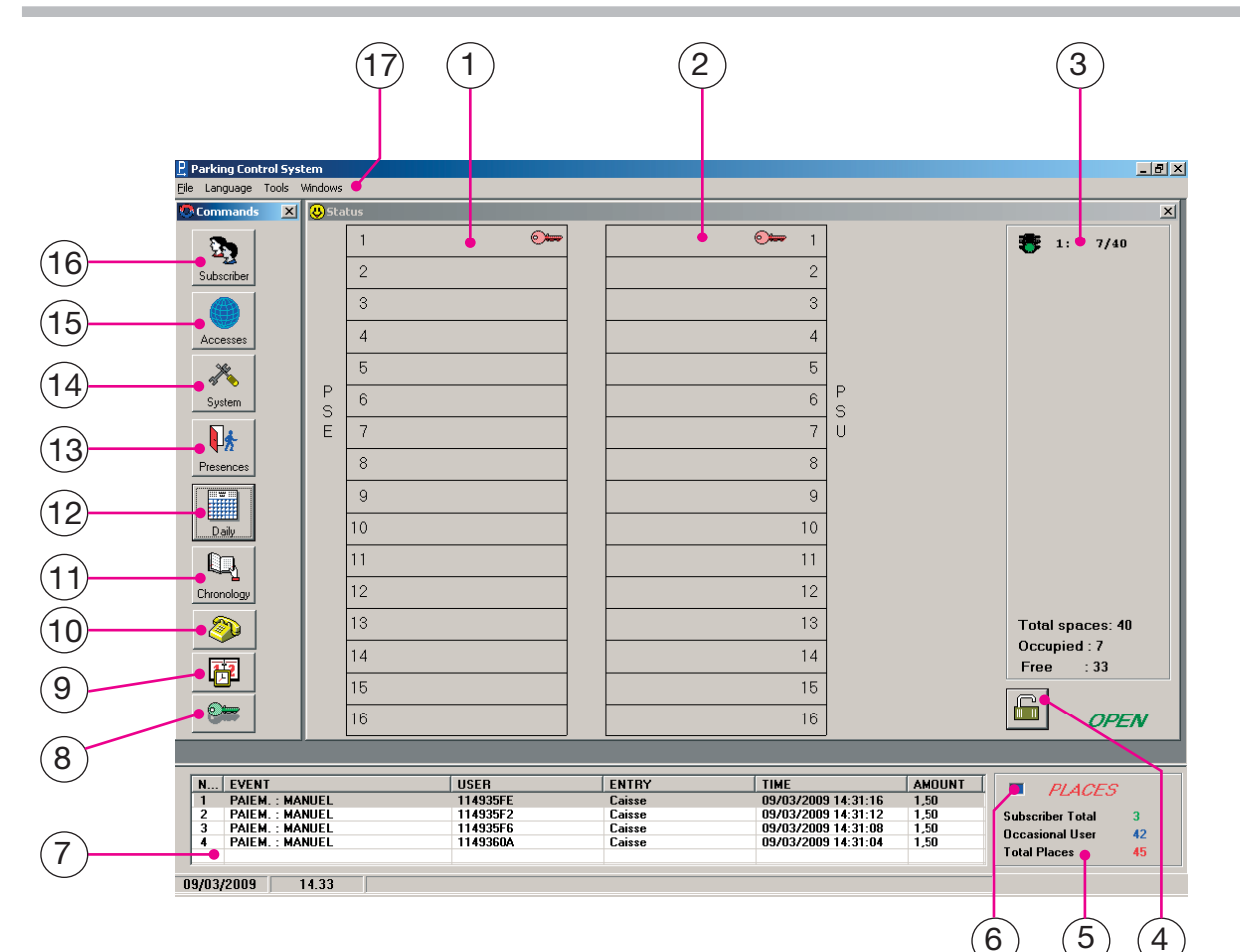

- 1 PSE status window
- 2 PSU status window
- 3 Traffic light status window
- 4 Button to Block/Open system
- 5 Occupancy totals window
- 6 Light signalling communication between the PC and the RBMP1 (only works if all the other windows are closed and monitor is displaying this screen).
- 7 Window monitoring last four events
- 8 Accessing the enter-password window
- 9 Button to update and synchronise date and time with those in the PC.

- 10 Accessing the "Manage Modem" window
- 11 Accessing the "System Past Records" window
- 12 Accessing the "Past Daily Records" window
- 13 Accessing the "Manage Occupancy" window
- 14 Accessing the "Configure System" window
- 15 Accessing the "Accessing and payments" window
- 16 Accessing the "Manage Registered Parkers" window
- 17 Command bar for select languages, window closing and control, and for making back ups.

WARNING! After finishing each group of operations you MUST update for the changes to become definitive. This symbol will remind you at every time you come across a sensitive procedure!

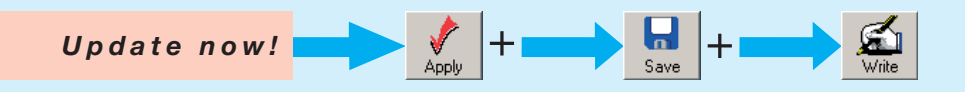

Chapter 1 - System configuration

5

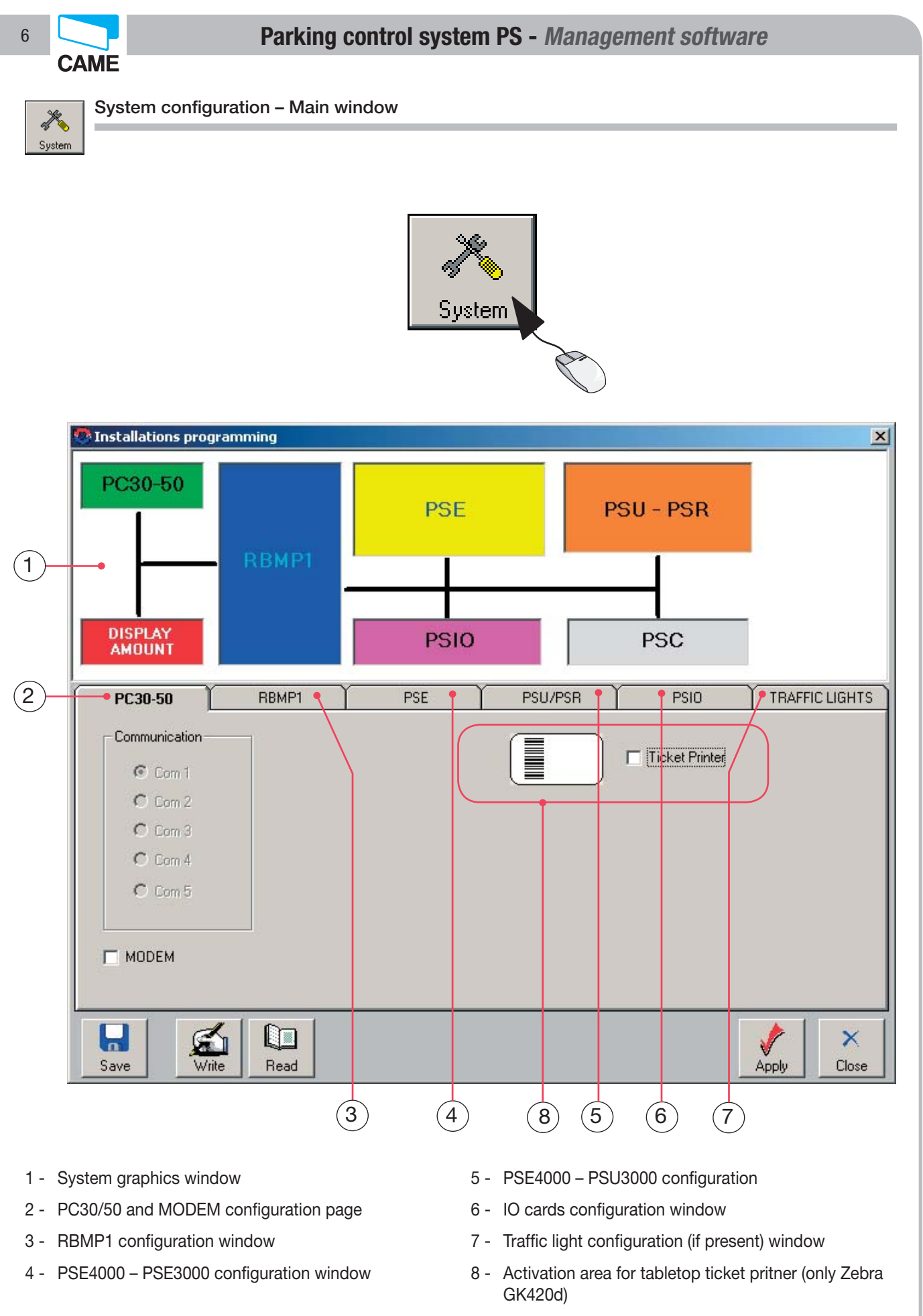

p. 6 - Manual code: FAO0697-EN v. 1 - 03/2017 - © Came S.p.A. - The manual's contents may be edited at any time without notice.

Chapter 1 - System configuration

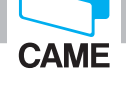

7

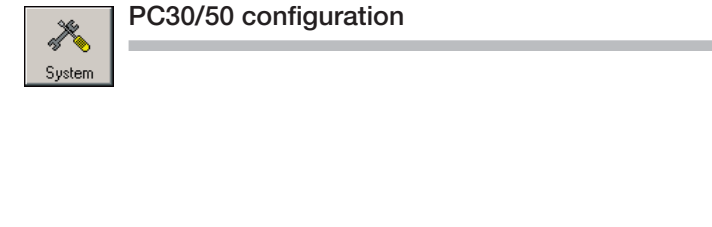

| PC30-50        |   |  |
|----------------|---|--|
| Communication- | n |  |
| Com 1          |   |  |
| 🔿 Com 2        |   |  |
| 🔿 Com 3        |   |  |
| 🔿 Com 4        |   |  |
| 🔿 Com 5        |   |  |
|                |   |  |
| MODEM          |   |  |

In the "PC30/50" configuration screenview, choose the PC input port to which the PC30/50 is usually connected (usually COM1).

Warning! This operation must be done before starting any of the programming and/or configuration operations which are described in the following pages or sections, otherwise the software, when asked to updated and/or save, will signal an communication error.

Chapter 1 - System configuration

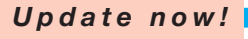

╋

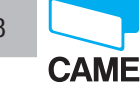

System (

Chapter 1 - System configuration

#### Connecting the remote computer

N.B. The Standard Hayes, GSM or V92 analogic modems may be used.

Communication takes place among, a PC, its modem, the receiving modem and the RBMP1. During connection, you may change any parameter, and read any information. The only thing you may not do is to create new users.

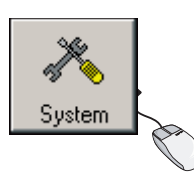

1 - Select system configuration

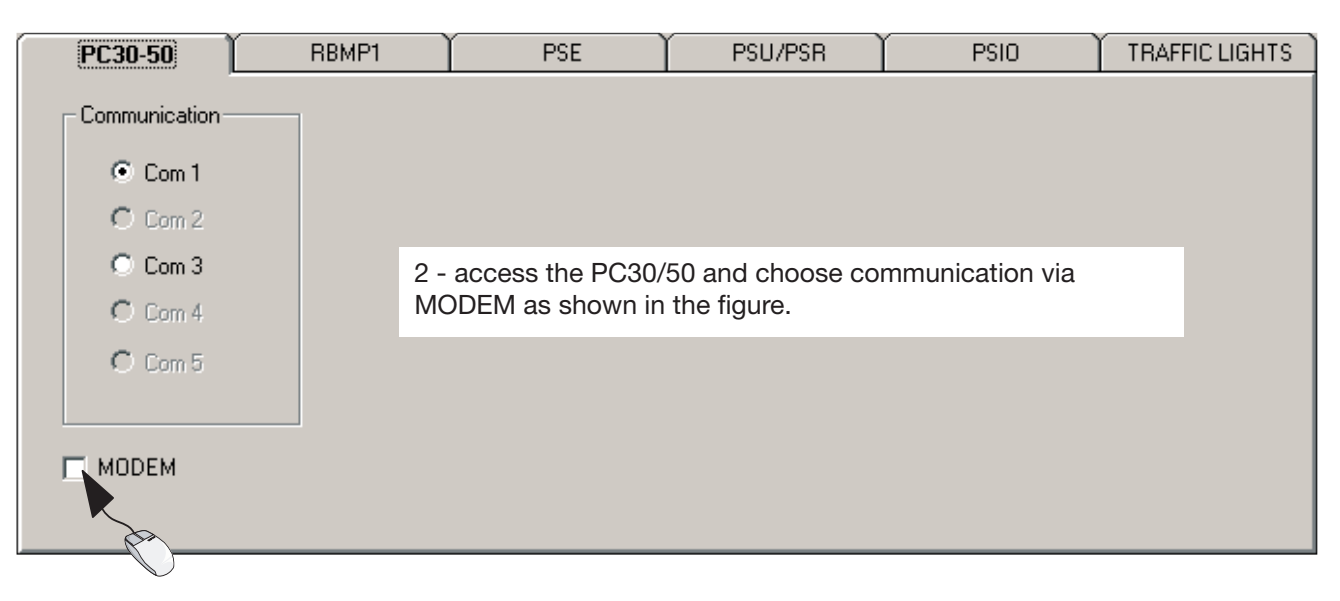

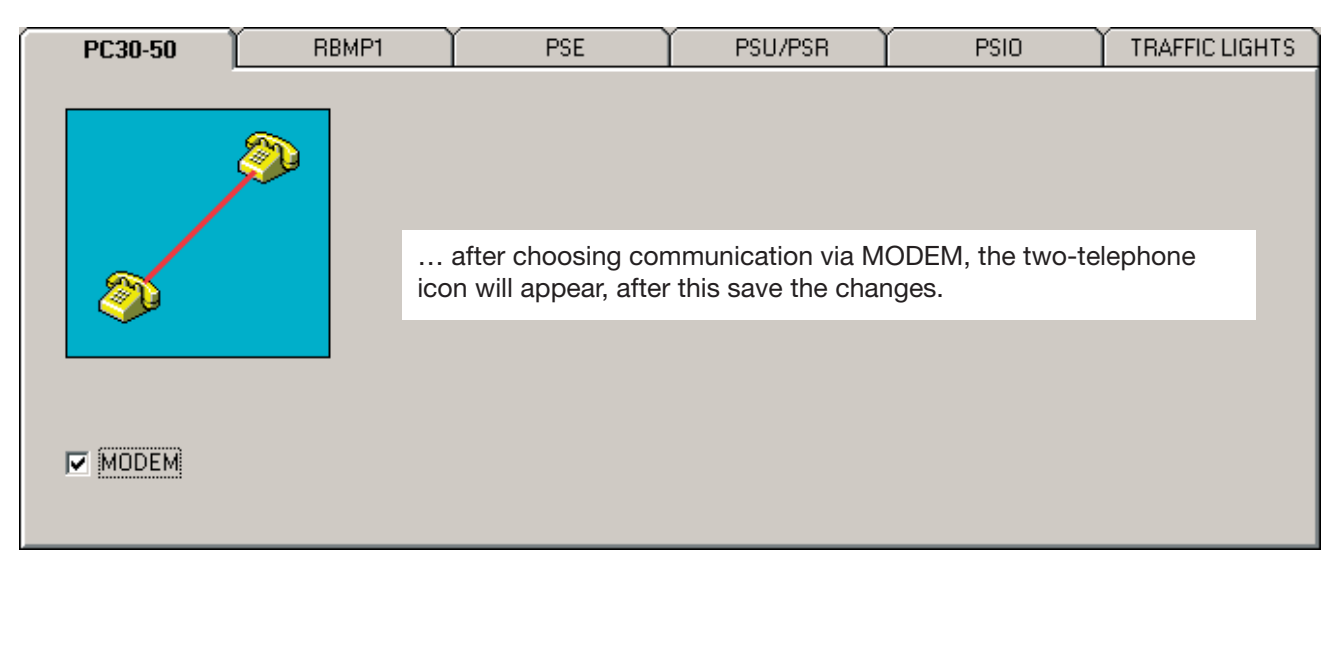

Apply

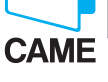

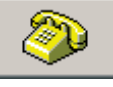

#### Remote connection window

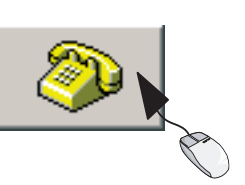

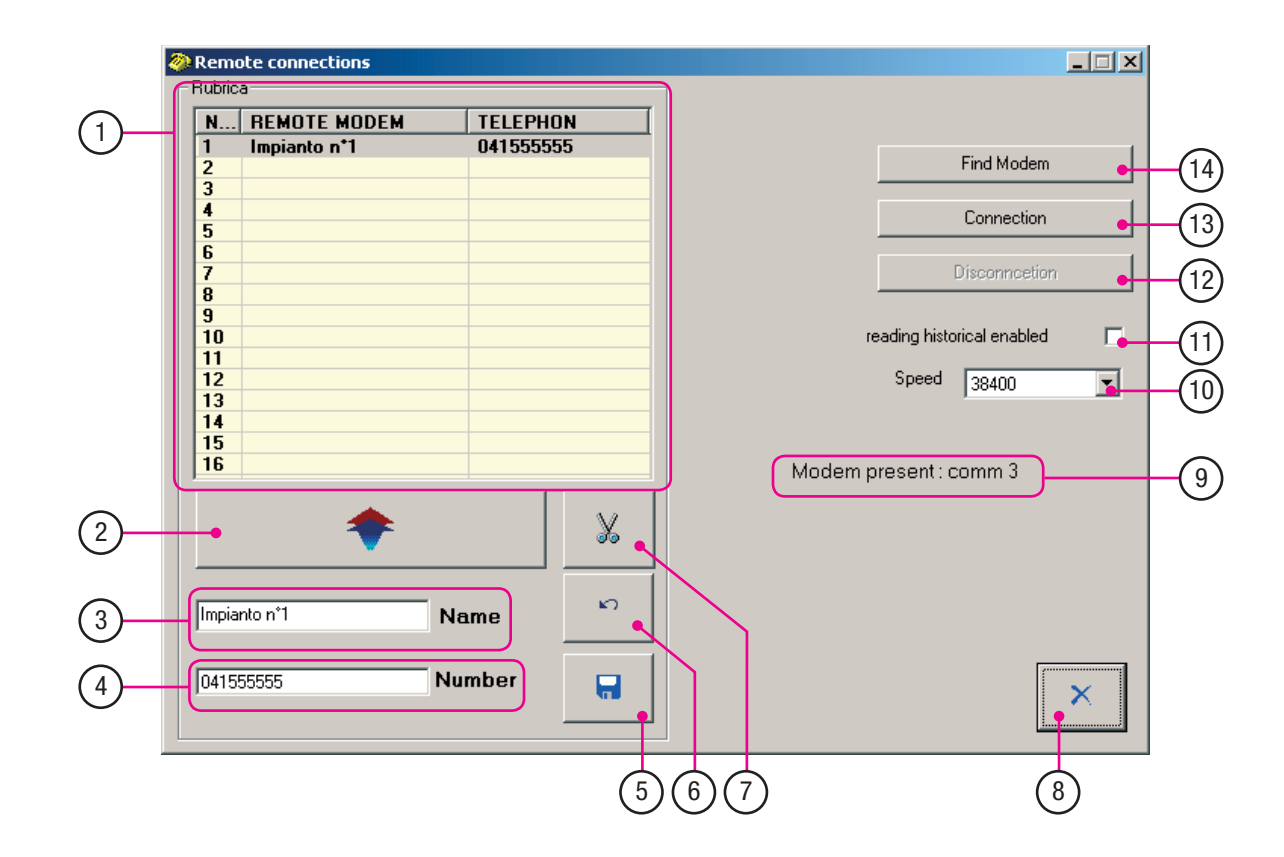

- 1 Address book viewing window.
- 2 Button to key input names and numbers.
- Field for inputting emote modem name (obligatory).
- 4 Field for inputting telephone number (modem connected to RMBP1 card).
- 5 Save button.
- 6 Cancel operation button.
- 7 Cancel user button.
- 8 Close button.

- 9 Modem connected warning bar.
- 10 Modem connection speed (analogic 9600, GSM 384000).
- 11 Selection to activate system past records reading via remote connection.
- 12 Modem disconnect button (highlighted when connected).
- 13 Modem connection button (highlighted when connected).
- 14 Button to detect which modem is installed and the relative connection port.

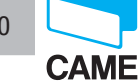

Activating the modem in the connection window

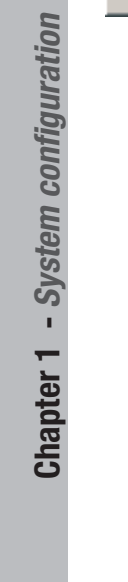

| N      | REMOTE MODEM | TELEPH  | ION |                                |
|--------|--------------|---------|-----|--------------------------------|
| 1      | Impianto n*1 | 0415555 | 555 |                                |
| 2      |              |         |     | Find Modem                     |
| 3<br>4 |              |         |     | Connection                     |
| 5      |              |         |     |                                |
| 6      |              |         |     | Discoursellow                  |
| /<br>8 |              |         |     | Disconnection                  |
| 9      |              |         |     |                                |
| 10     |              |         |     | reading historical enabled 🛛 🦷 |
| 12     |              |         |     | Speed 20400                    |
| 13     |              |         |     | 38400                          |
| 14     |              |         |     |                                |
| 15     |              |         |     |                                |
|        |              | · .     |     | Modern present: comm 5         |
| -•     | *            |         | X   |                                |
| Impia  | anto n°1 N   | ame     | ĸ   |                                |
| 0415   | IEEEE N      | umber   |     |                                |
| 0410   | 1333333 IV   |         |     | ×                              |

- A Assign telephone number [4] and a name [3] to the remote modem (check whether the line is free or blocked by a switchboard).
- B Confirm in the address book by clicking button [2].
- C Detect system modem [14] (the detected modem is connected to our PC), the following text [9] will appear "modem present: com x".
- D Decide whether to enable past records reading [11].
- E Save changes [5].
- F Launch the call by clicking [13].
- G- Once connected, the remote connection window will close automatically to an icon (the telephone icon will change status, by flashing red).

10

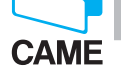

11

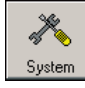

#### Selecting installed components

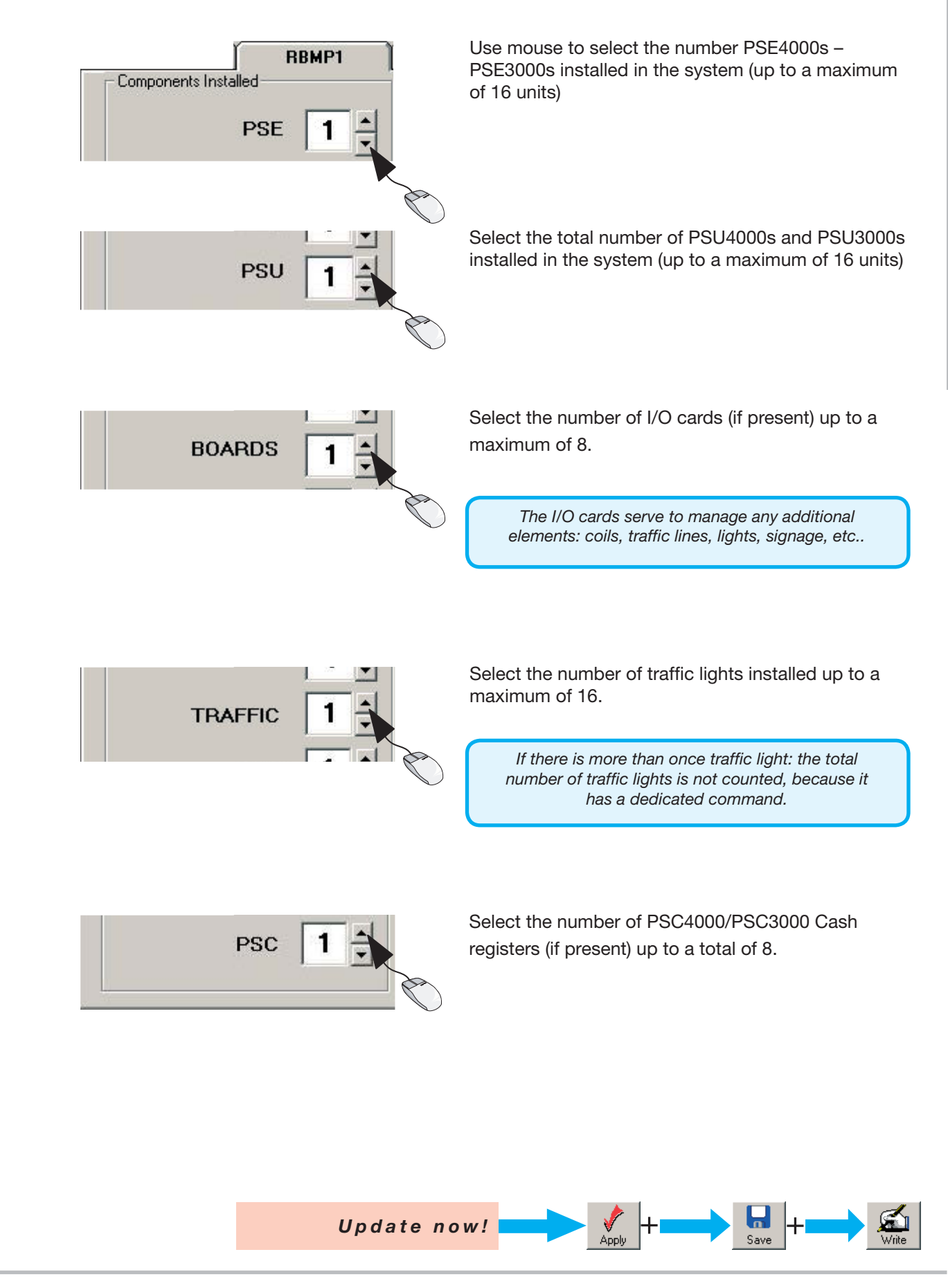

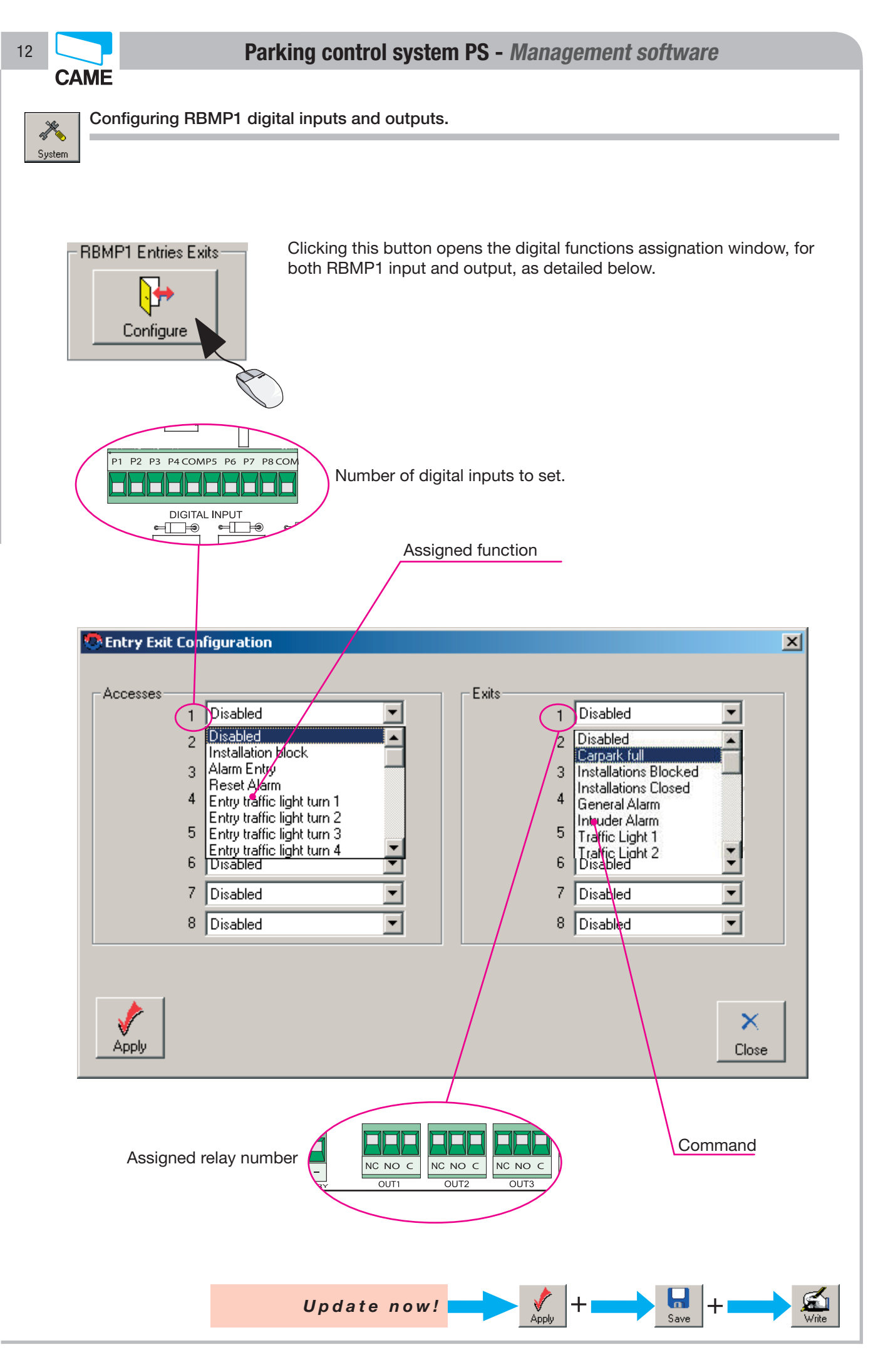

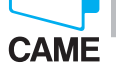

Entrance and exit functions

X System

| 1 | Disabled                   | -    |
|---|----------------------------|------|
| 2 | Disabled                   |      |
| - | Installation block         | 1000 |
| 3 | Alarm Entry                |      |
|   | Reset Alarm                |      |
| 4 | Entry traffic light turn 1 |      |
| - | Entry traffic light turn 2 |      |
| 5 | Entry traffic light turn 3 |      |
| c | Entry traffic light turn 4 |      |
| 0 |                            | 1    |
| 7 | Disabled                   | -    |
|   |                            | 0.00 |
| 8 | Disabled                   |      |

|                                    | ENTRANCES                                                                   |
|------------------------------------|-----------------------------------------------------------------------------|
| DISABLED                           | No function is assigned.                                                    |
| BLOCK SYSTEM                       | Associates blocking of all parking facility functions.                      |
| ALARM ENTRANCE                     | Associated to an alarm signal that may by activated by a button or contact. |
| RESET ALARM                        | For deactivating the alarm signal.                                          |
| TRAFFIC LIGHT N.# ENTRANCE<br>COIL | Associates an entrance coil to a traffic light.                             |
| TRAFFIC LIGHT N.# EXIT COIL        | Associates an exit coil to a traffic light.                                 |

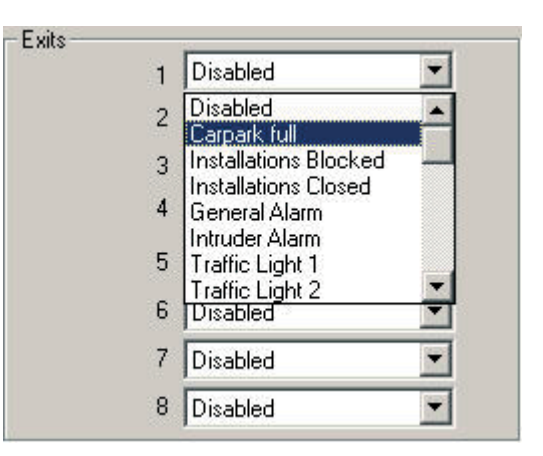

|                    | EXIIS                                                                          |
|--------------------|--------------------------------------------------------------------------------|
| DISABLED           | Nothing is commanded.                                                          |
| PARKING<br>FULL    | Warns when all spaces are taken, and commands the general traffic light.       |
| SYSTEM BLOCKED     | Activates a contact when the system is blocked.                                |
| SYSTEM CLOSED      | Activates and exit when the system is closed.                                  |
| GENERAL ALARM      | Activates a contact when the alarm is on.                                      |
| BREAK IN ALARM     | The relay triggers when a non-enabled card or token is passed over the sensor. |
| TRAFFIC LIGHT N. # | This selects the traffic light to be commanded.                                |

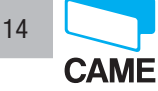

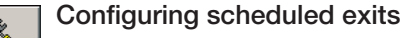

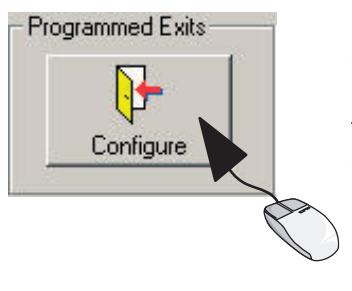

Clicking on this button, opens a window which allows you to set scheduled exits.

Scheduled exits: timed control of one or more relays.

The scheduled relays may be used, for example, to control the lighting or other devices which have to come on during a scheduled time interval.

Programmed Exits \_ 🗆 🗙 Day Num Ora Inizio **Ora Fine** Porta Stato Saturday 00:00:00 1 05:59:00 Enabled C Sunday 2 06:00:00 11:59:00 Disabled 3 12:00:00 17:59:00 Disabled C Monday 4 18:00:00 23:59:00 Disabled ----C Tuesday C Wednesday START • Enabled C Thursday END 4 C Friday 4 5 Disabled EXIT Cancel 2 Disabled Aux 1 Aux 2 Сору Aux 3 X 3 Aux 4 Close Apply Aux 5 Aux 6 5 Aux 7 6

- 1 Set the relay activation time
- 2 Set the relay deactivation time
- 3 Associate exit (the engaged relay)
- 4 Enable the event

- 5 Choose days required (pressing the Copy button, assigns that same day's setting over all the others)
- 6 Click on Apply to enable the changes.

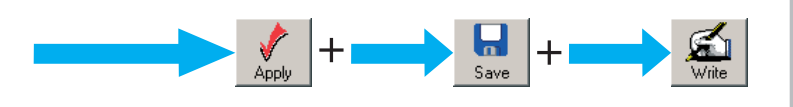

X System

Configuring cash register peripherals

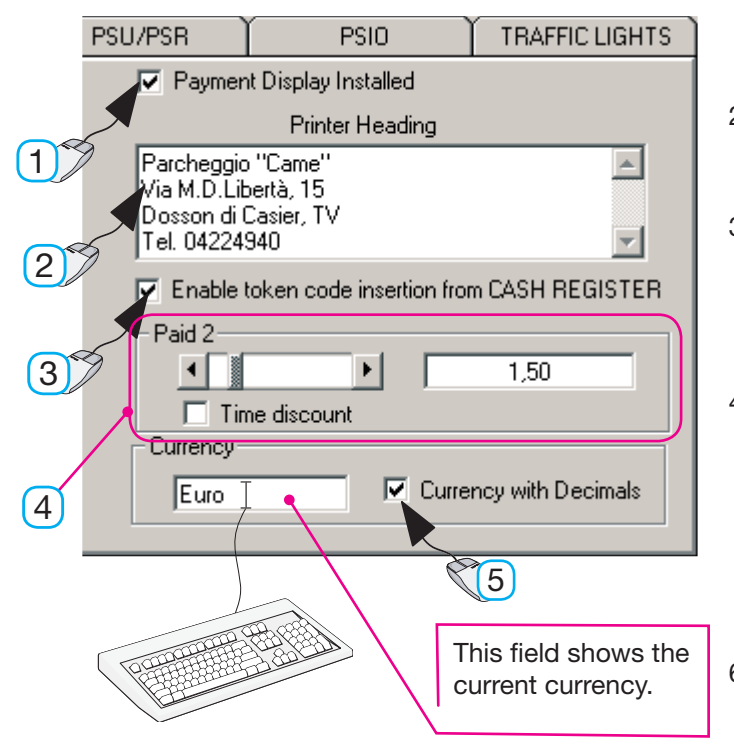

- Selecting the "Display installed payment" item, activates the additional display for reading the amount.
- In this box write the heading (max 20 characters per line) which will appear on all print outs.
- 3 Selecting the "Enable load token from cash register" item, makes it possible to enable the tokens independently of the PSE4000 entrance unit.
- 4 In the Paid 2 field set a payable amount (different than the standard rate) handled only by the manned cash registers, that is, PC30/50-PSC1 - PSC3, PAID2 key). Activating "time discount", this amount turns into a free parking period (see example below).
- 6 Selecting the "Currency with decimals" item, will set the system from whole amounts (1030) to amounts with points (10.30).

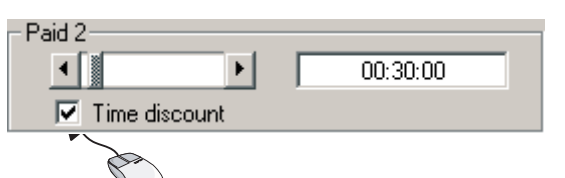

Example: by setting 30 min of time discount, ...

• after 20 min, the software handles it as if payment has been made:

• after 50 min, the software calculates the time difference (20 min) and relative amount left-over to pay (20 x standard rate).

In any case, the operation must be logged by pressing the PAID2 key; otherwise, parkers will have to pay the standard tariff to exit the facility.

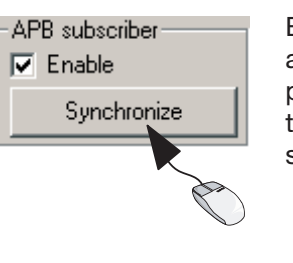

Enabling the APB registered parkers function, enables the Anti Pass Back for all registered parkers. In the event of a power outage or other power source problems, we advise you to select the Synchronise function, which allows resetting the system to proper functioning status (if the registered parkers APB function is selected).

Update now!

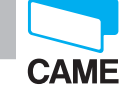

15

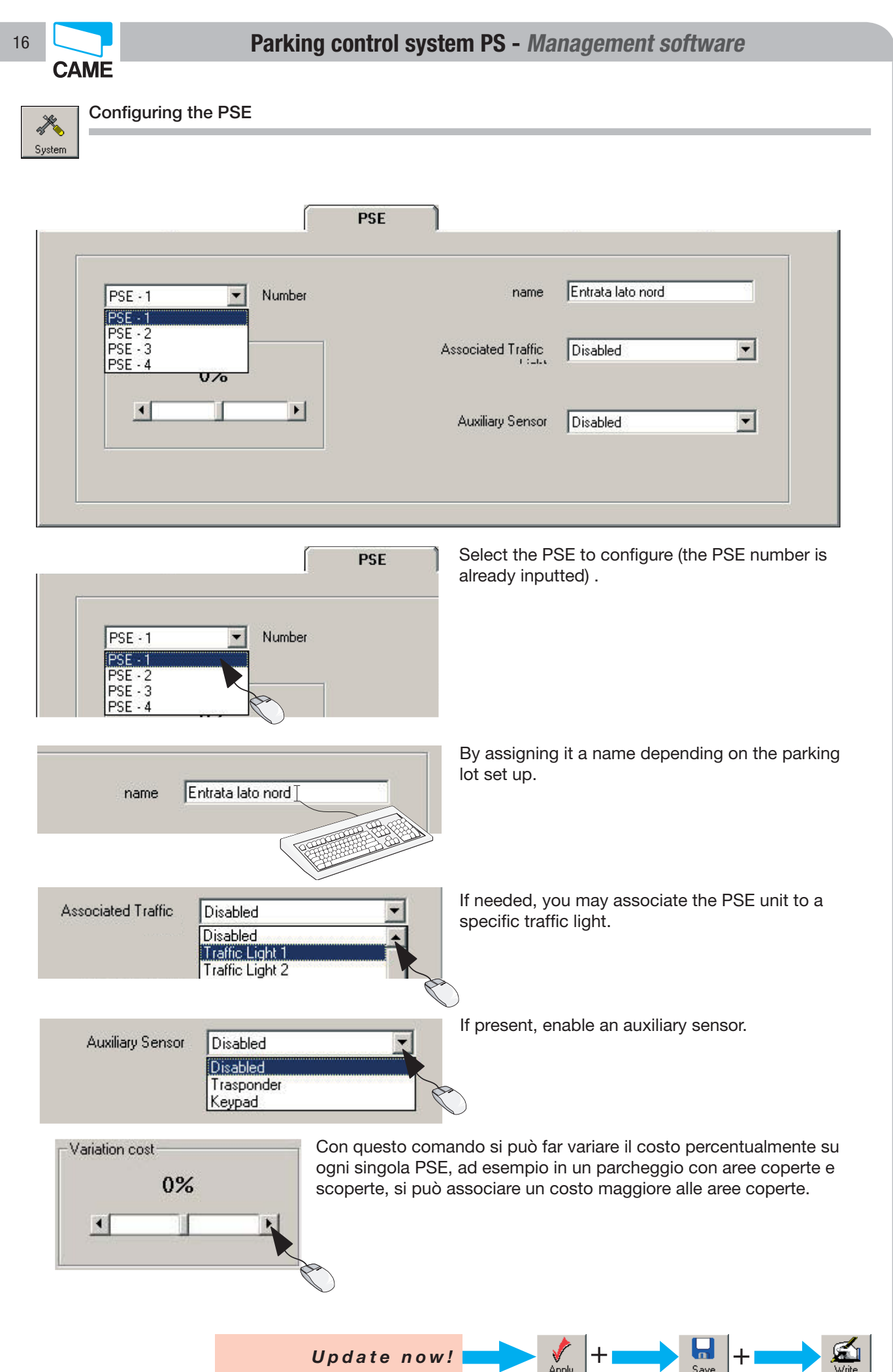

CAME

## X System

| Configuring | the PSU |
|-------------|---------|
|             |         |

|                          | -                                                |                                                                                       |
|--------------------------|--------------------------------------------------|---------------------------------------------------------------------------------------|
| Sensor 1                 | Trasponder                                       | <b>*</b>                                                                              |
| Sensor 2                 | Trasponder                                       |                                                                                       |
| Function                 | SUBSCRIBER ENTRY                                 |                                                                                       |
| Associated Traffic Light | Disabled                                         | <b>_</b>                                                                              |
|                          | Sensor 2<br>Function<br>Associated Traffic Light | Sensor 2 Trasponder<br>Function SUBSCRIBER ENTRY<br>Associated Traffic Light Disabled |

| Sensor 1                 | Trasponder                                                      |
|--------------------------|-----------------------------------------------------------------|
| Sensor 2                 | Trasponder                                                      |
| Function                 | PSU                                                             |
| Associated Traffic Light | PSU<br>SUBSCRIBER ENTRY<br>SUBSCRIBER EXIT<br>Automatic Payment |
|                          | SUBSCRIBER PASSAGE                                              |

Select the PSU to configure (the PSE number is already inputted).

Select the function required of the exit unit.

Warning!! If the function is different than the PSU (see below) then Sensor 1 is also activated. This sensor, if present, must be enabled.

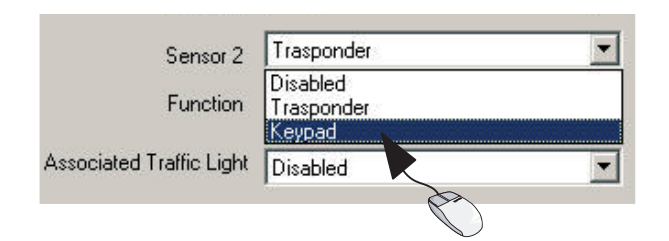

If present , enable an auxiliary sensor.

| PSU FUNCTIONS                             |                                                                                                    |  |  |  |  |
|-------------------------------------------|----------------------------------------------------------------------------------------------------|--|--|--|--|
| PSU                                       | Standard function of an exit unit.                                                                                  |  |  |  |  |
| REGISTERED PARKERS<br>ENTRANCE            | The unit is used only with an entrance sensor for registered parkers.                                               |  |  |  |  |
| REGISTERED PARKERS EXIT                   | The unit is used only with an exit sensor for registered parkers.                                                   |  |  |  |  |
| AUTOMATIC PAYMENT                         | Pass the token over the sensor, this automatically enables the exit without having to use the PC.                   |  |  |  |  |
| LOAD TOKEN                                | Pass a still inactive token and load it within the system.                                                          |  |  |  |  |
| REGISTERED PARKER PASSAGE<br>(Pedestrian) | Allows entrance and exit of registered parkers, via a pedestrian ope-<br>ning without charging any prepaid credits. |  |  |  |  |

Apply

Update now!

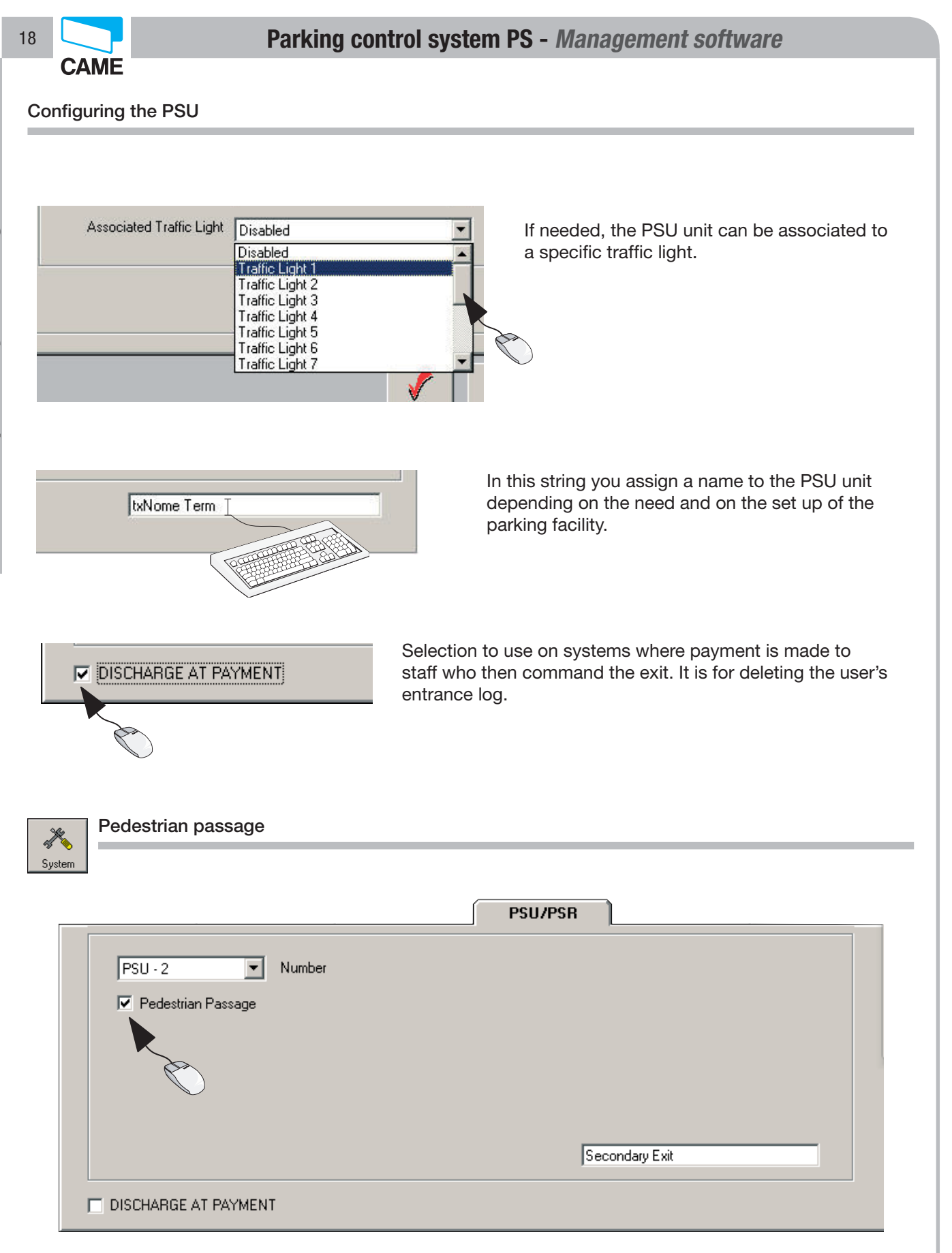

The Pedestrian Passage, allows entrance and exit of registered and occasional users, through a pedestrian opening, without charging any prepaid credits.

p. 18 - Manual code: FA00697-EN v. 1 - 03/2017 - © Came S.p.A. - The manual's contents may be edited at any time without notice.

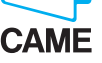

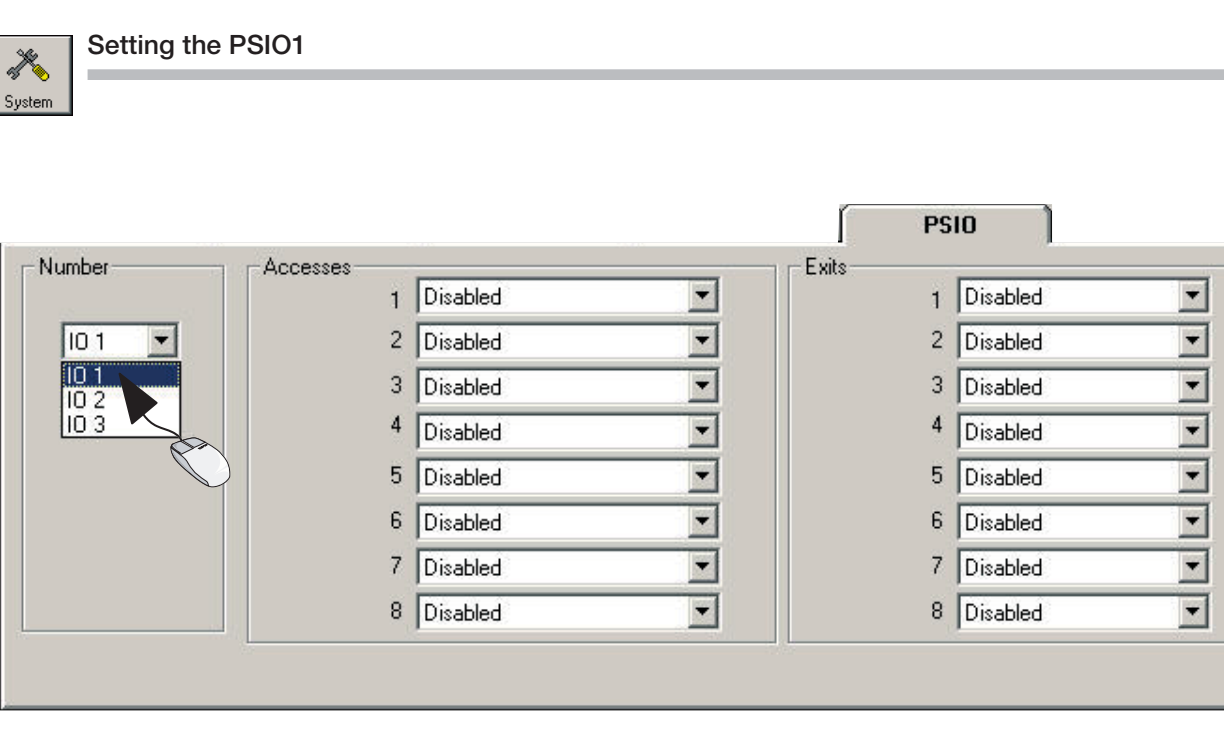

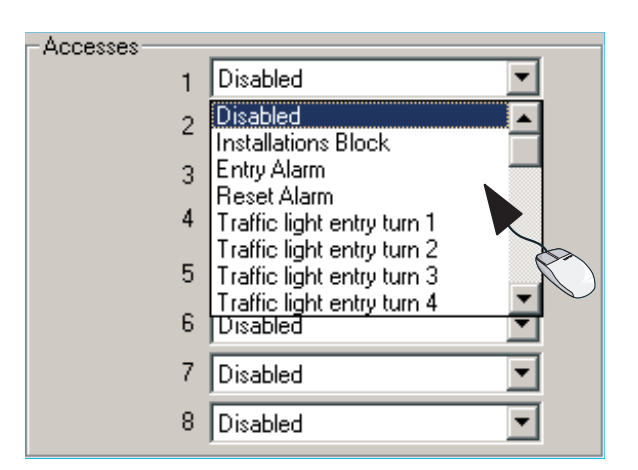

Select the I/O card to configure and associate a function to each entrance present. This will activate an exit relay...

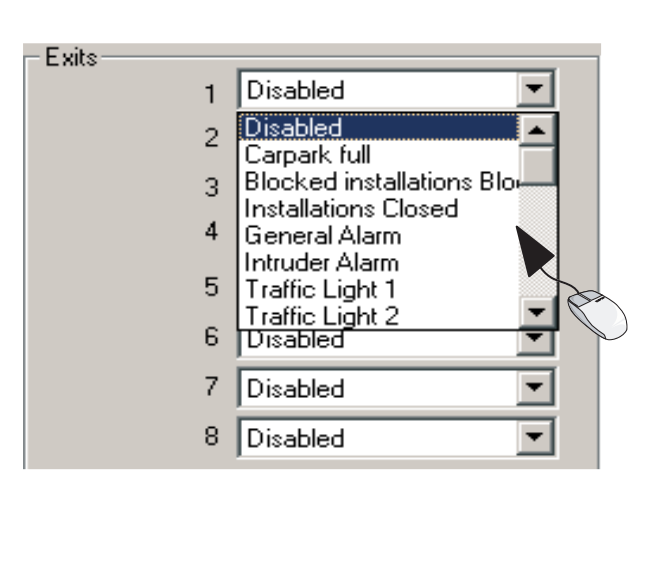

...and in the same way for the relative exit relay (see page 13 for functions).

Save

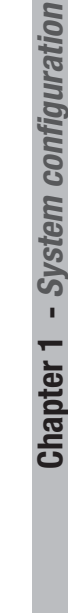

Ö.

Update now!

V Apply 19

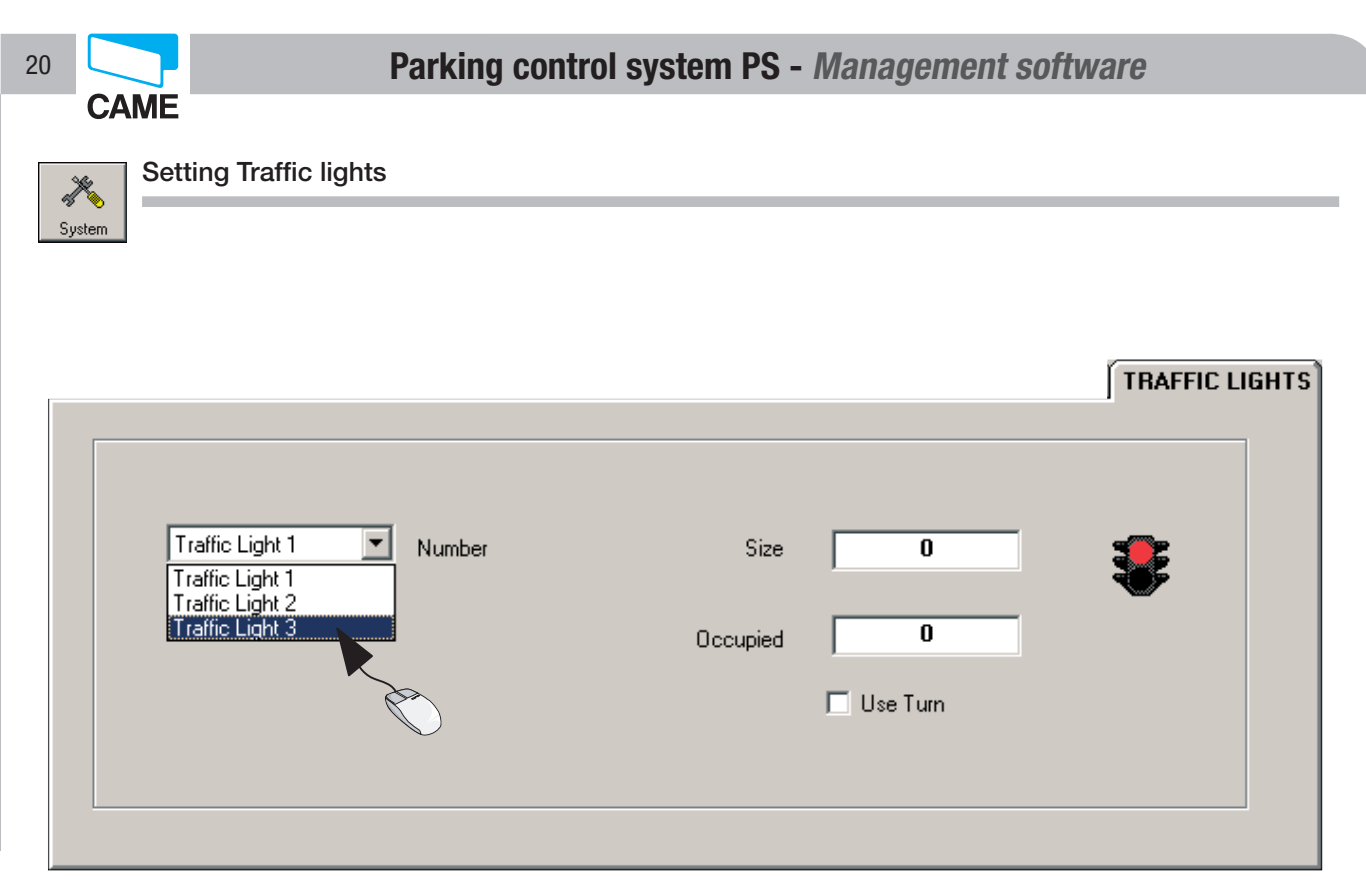

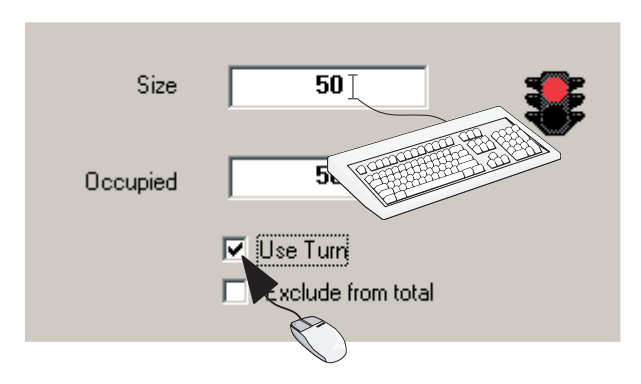

Select the traffic lights to configure and complete as follows:

- in the "Dimensions" box indicate the quantity of vehicles associated to that traffic light;

- in the "Occupied" box indicated the number of occupied or reserved parking spaces.

- If "Use Coil" is selected, the increase or decrease in vehicles will be done via magnetic coil detection.

- "Exclude from total" cuts the traffic light out of the total count mentioned on the next page.

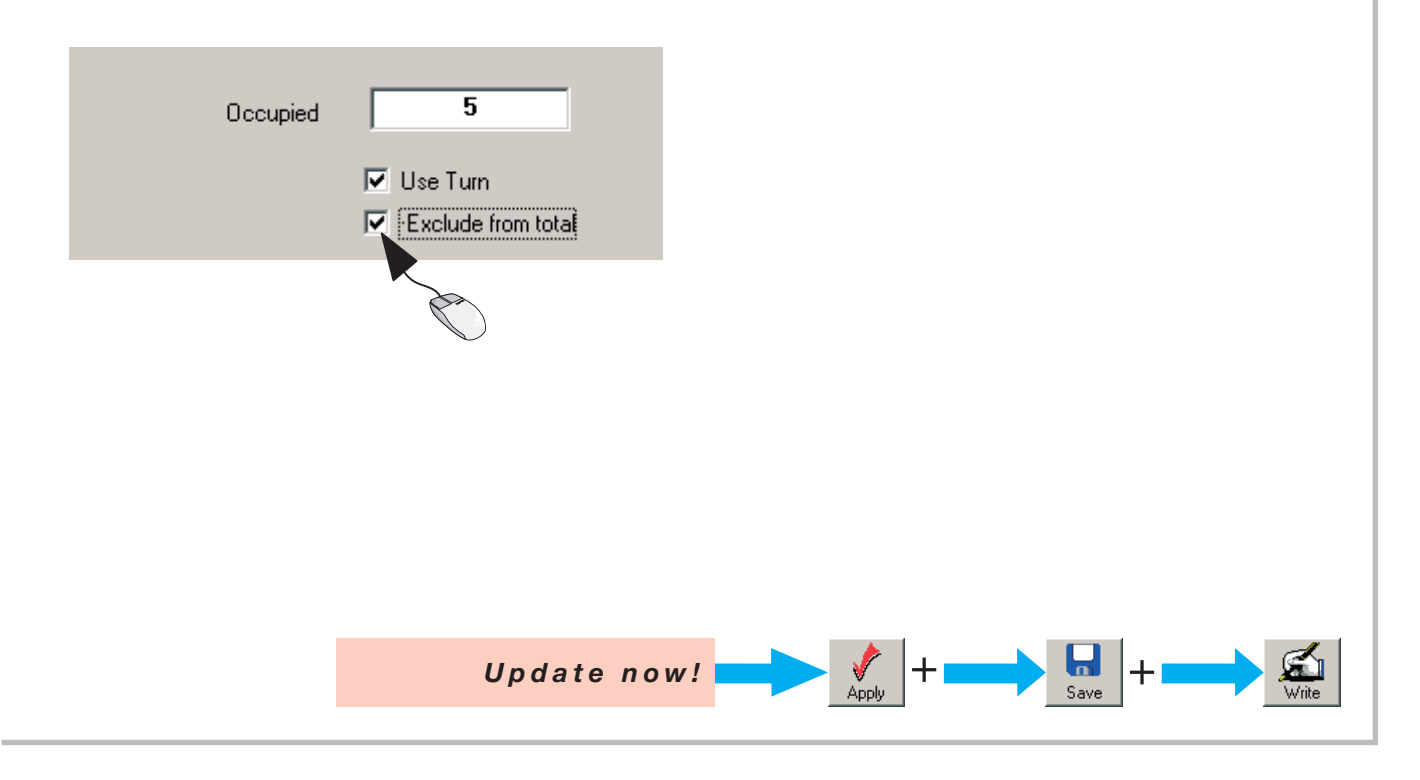

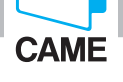

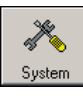

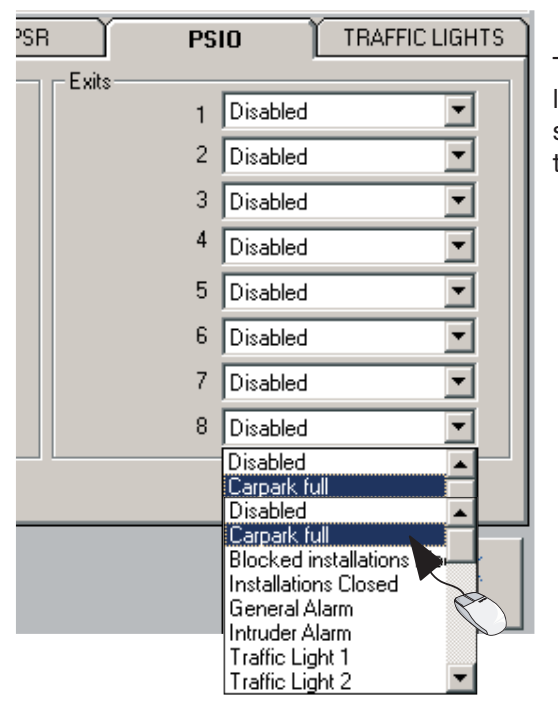

To set the total traffic lights, which accounts for the single traffic lights in a system (e.g. when there are multiple levels and/or separate zones), the relative exit must be set, on the PSIO or on the RBMP1, as "Parking Full".

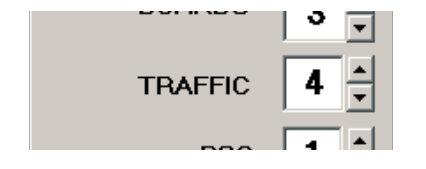

N.B.: this traffic light must not be counted in the installed components (see page 11).

Update clock

Button to update the system clock for all connected devices. It is needed, for example, when changing time setting on the PC (daylight savings time or GMT) and any time configuration changes are made to the software.

Important! For system to work properly, the date and time must always be up-to-date.

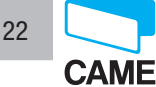

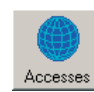

## General Occasional

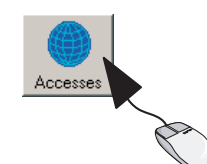

Clicking this button opens the window for setting the accesses and payment methods.

By "General Occasional" we mean the system's time settings, for occasional users, tat is non-registered users that can use the parking facility with a token (PS4000) or ticket (PS3000).

|                        | 😟 Entry Mode            |            |                                                    | X            | l I |
|------------------------|-------------------------|------------|----------------------------------------------------|--------------|-----|
|                        | SUBSCR.PAYMENT          |            |                                                    |              |     |
|                        | GENERAL OCCASIONAL      | TIME BANDS | SPECIAL DAYS                                       | UCC.PAYMENT. |     |
|                        | Installations activity  |            | Time of Vehicle Retrieval for Exi                  | t (1)        |     |
| 1)                     |                         |            | 00:10:00                                           |              | -4  |
|                        | Installations Aperture  |            |                                                    |              |     |
|                        | 07:00:00 •              |            | Time of Vehicle Retrieval for Exi                  | t (2)        |     |
| 2)                     | - Installations Closure |            | 01:00:00                                           |              | (5  |
| Ŭ                      | 20:00:00                |            |                                                    |              |     |
|                        |                         |            | Automatic Payment     O     Apply Retrieval Time 1 |              | 6   |
|                        |                         |            | C Apply Retrieval Time 2                           |              |     |
|                        | Start of Entry Interval |            | Free Waiting Time                                  |              |     |
| $\widehat{\mathbf{a}}$ | 07.00.00                |            | 00:15:00                                           |              | (7  |
| 3                      | End of Entry Interval   |            | Everytime free                                     |              |     |
|                        | 20:00:00                |            |                                                    |              |     |
|                        |                         |            |                                                    |              |     |
|                        |                         |            |                                                    |              |     |
|                        | Save Write Read         |            | Euro                                               | 💉 🗙          |     |

- 1 Day to set
- 2 Opening and closing time of the facility
- 3 Entrance beginning and end times
- 4 Vehicle exit time (between payment and exit)

Free Waiting Time

00:15:00

Everytime free

•

F

- 5 Second vehicle exit time
- 6 Select default vehicle retrieval time
- 7 Free time interval (driving through and not stopping) before charging, see below

If exiting after said interval, the time will be accounted for and charged accordingly.

By selecting "always free" however, even once said time is elapsed, only the difference will be payable.

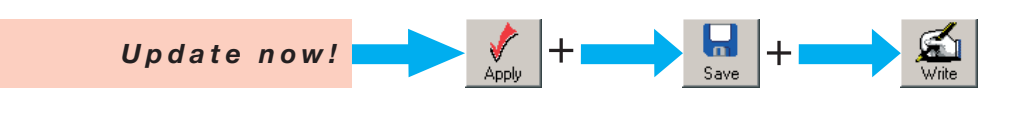

CAME

23

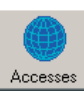

#### Time bracket

The time brackets are obligatory ony when the "Use time bracket" is selected in the payment window. By free time bracket we mean a time interval that is free of parking charge. Up to a maximum of 4 time brackets can be programmed into the system.

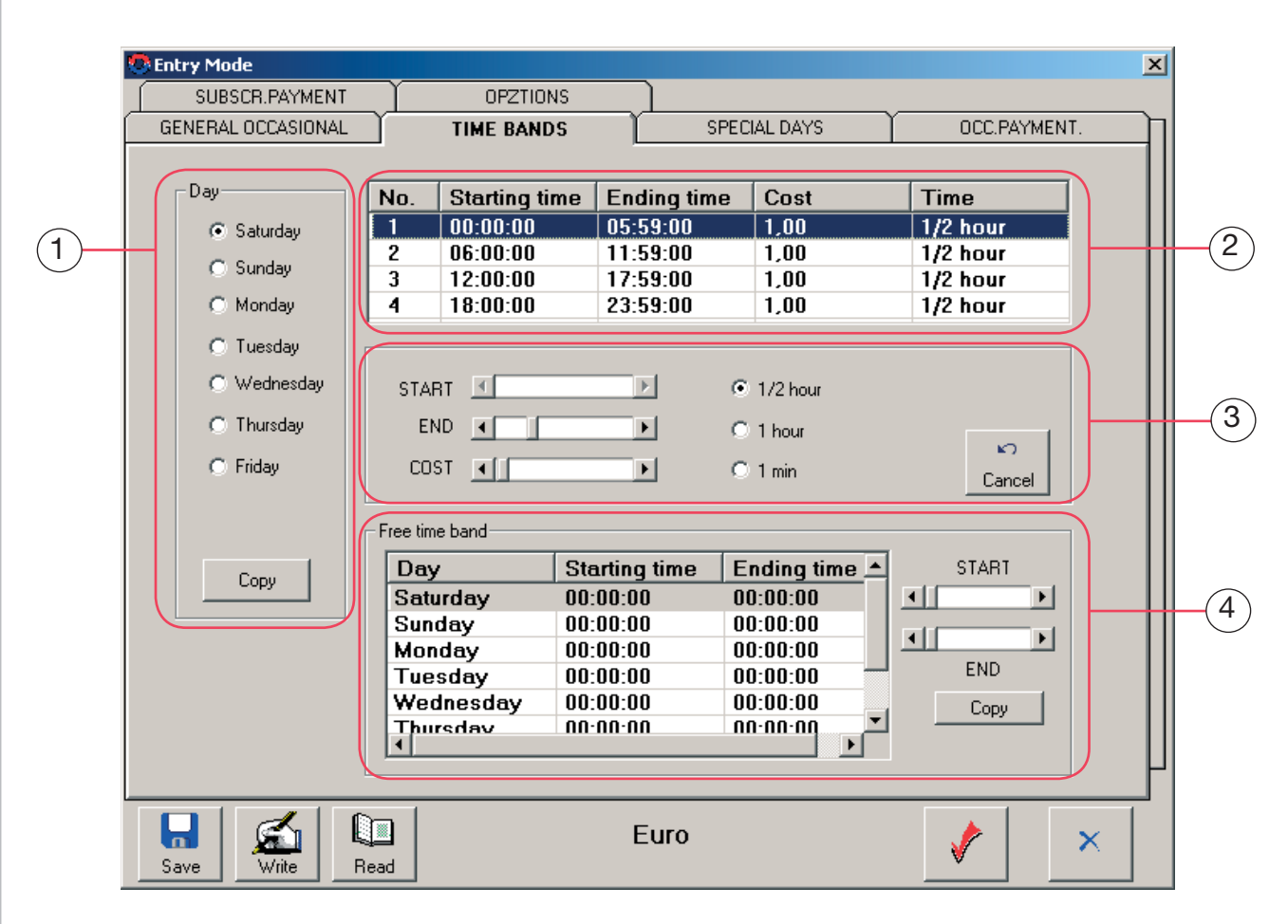

- 1 Day to set (to apply the same setting to all days press Copy)
- 2 Window for selecting and viewing time brackets
- 3 Frame box for setting the time bracket )to apply the same settings to all days press Copy\*)
- 4 Table for setting free time brackets.

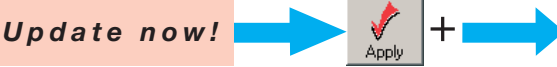

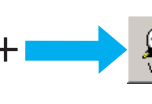

p. 23 - Manual code: FAO0697-EN v. 1 - 03/2017 - © Came S.p.A. - The manual's contents may be edited at any time without notice.

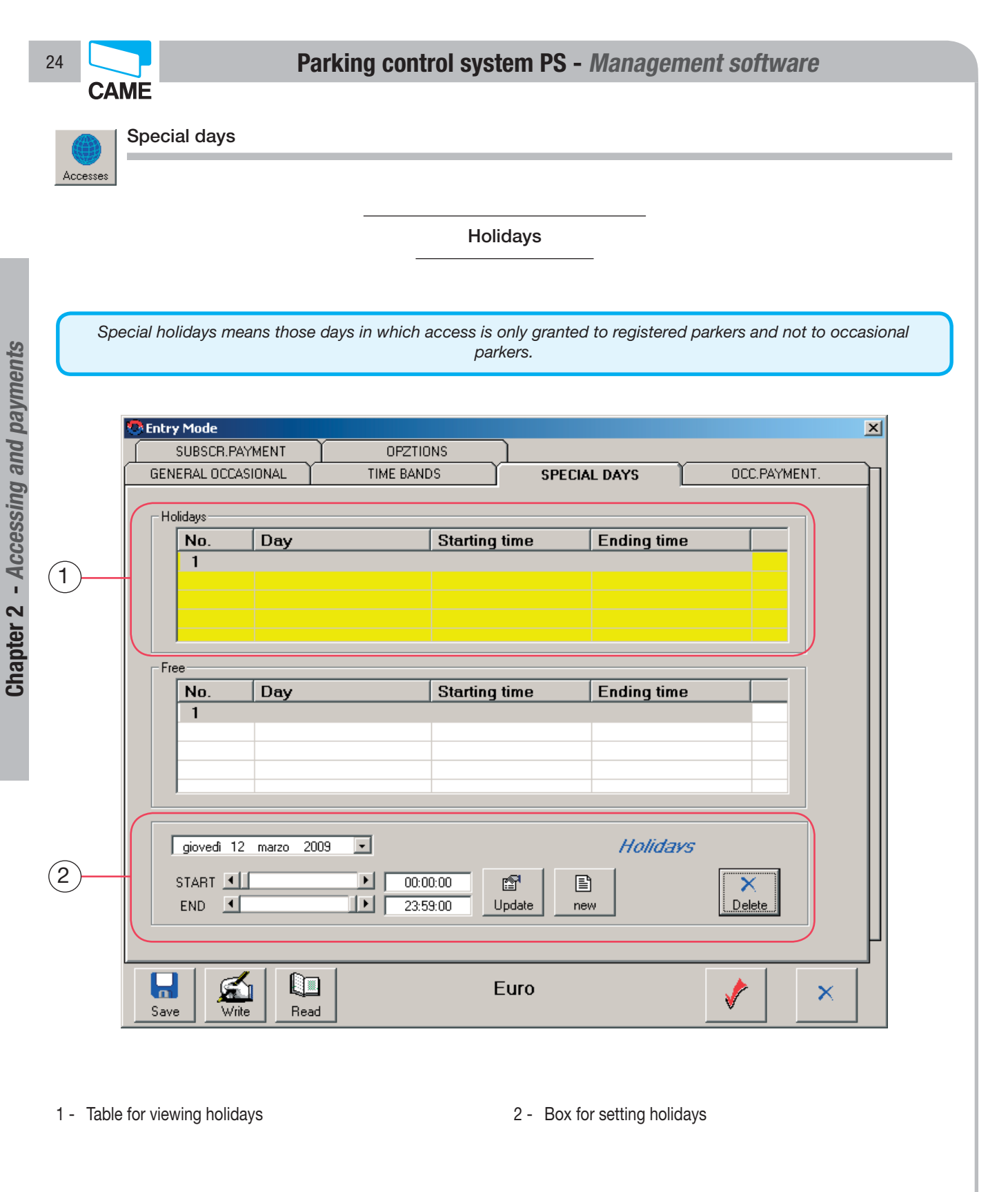

**H** Save

+

Apply +

Update now!

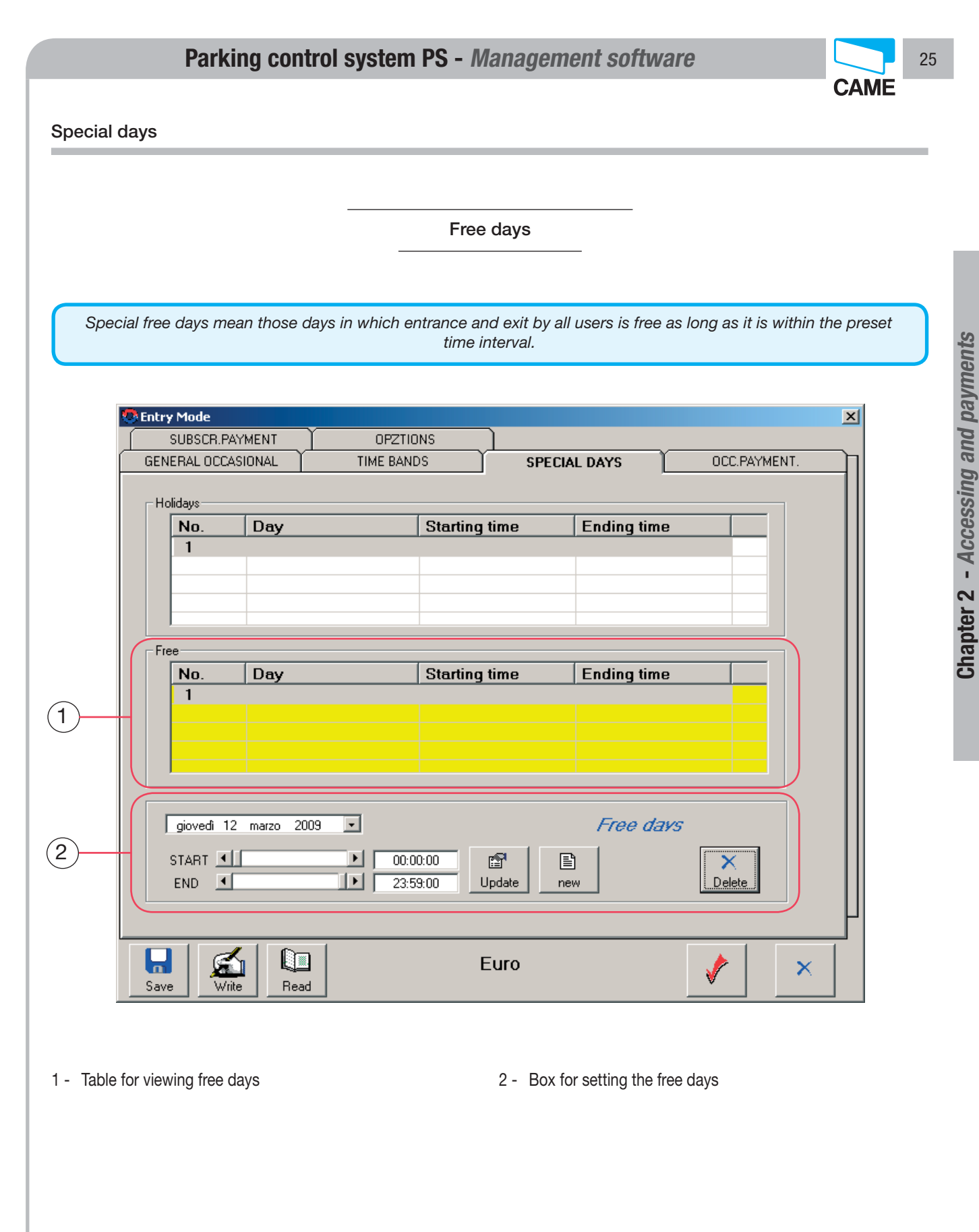

Update now!

**Save** 

+

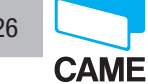

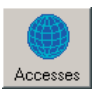

Occasional parker payment

This is the main window for setting the payment methods of occasional parkers (those that use tokens or tickets).

Entry Mode х SUBSCR.PAYMENT OPZTIONS GENERAL OCCASIONAL TIME BANDS SPECIAL DAYS OCC.PAYMENT. Progressive Cost (Period) O Use Time Bands ROUNDING 0,00 15 min 🔿 Use Only Cost • None • Use Progressive Cost First C • Þ Use Daily Fixed Cost C • 0,00 Γ Apply free time band Disabled Apply fix daily cost after 24 hours Second • • Apply maximum daily cost • 0,00 Disabled Fixed Cost Extra Free Time • ۲ Third ЪГ ٩I 1,00 0 min • -0,00 Disabled Only Cost • ۲ Fourth 0,00 15 min • F • -0,00 15 min Calculate for unity of time • ۲ Sccessive Maximum cost Change to only cost at : ∎∎ None Disabled • S Ш Euro V × Save Write Read

Chapter 2 - Accessing and payments

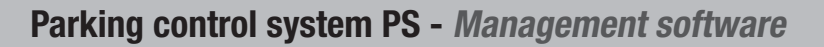

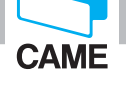

27

Occasional parker payment

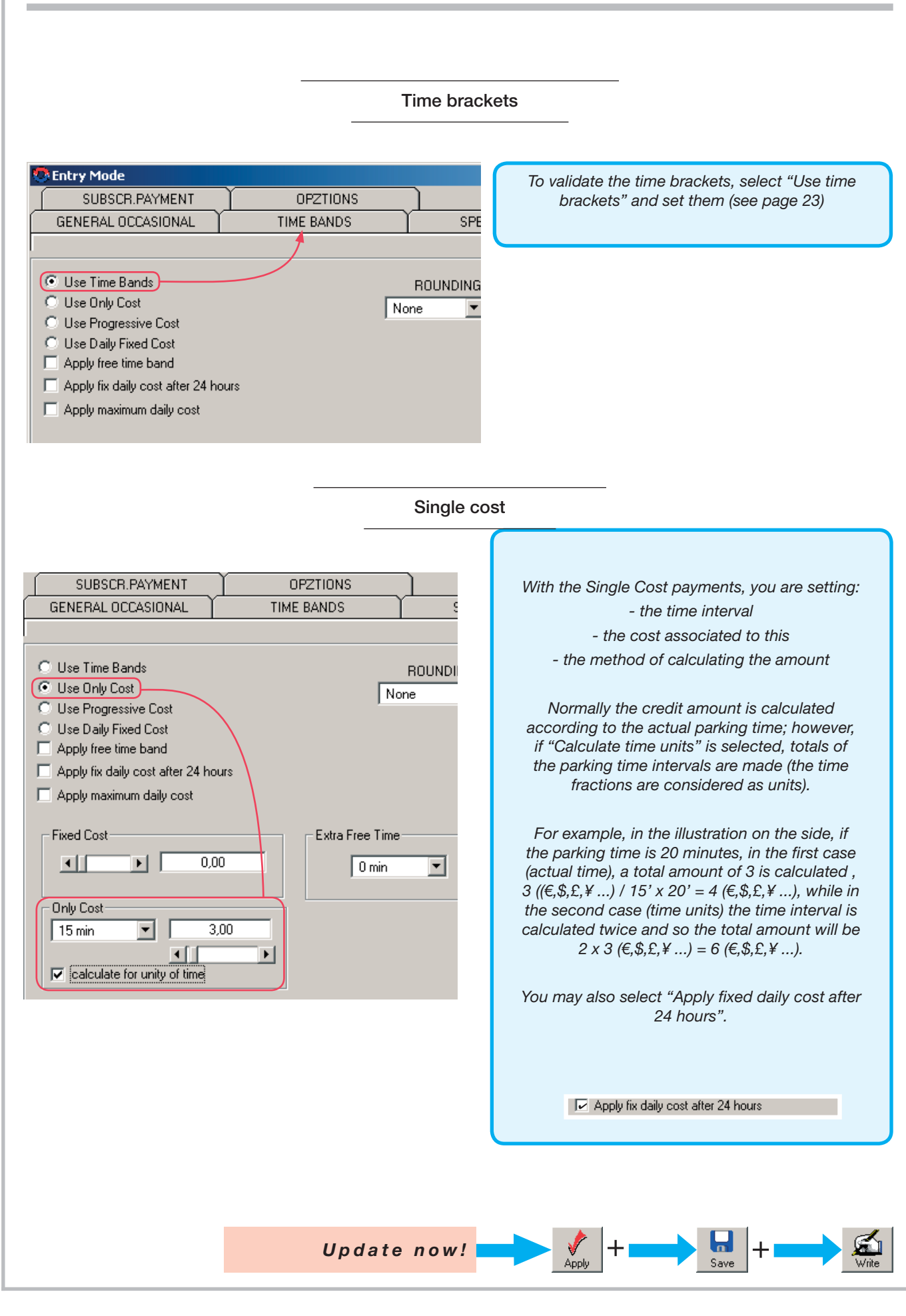

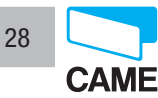

Occasional parker payment

|                                                                                                    | Runnir     | ng cost                                                                                                    |                                                                                                    |                                                                                                    |
|----------------------------------------------------------------------------------------------------|------------|----------------------------------------------------------------------------------------------------|----------------------------------------------------------------------------------------------------|----------------------------------------------------------------------------------------------------|
| Entry Mode                                                                                                    |            |                                                                                                    |                                                                                                    | Y                                                                                                    |
| SUBSCR.PAYMENT                                                                                                    | OPZTIONS   |                                                                                                    |                                                                                                    | <u>^</u>                                                                                                    |
| GENERAL OCCASIONAL                                                                                                    | TIME BANDS | SPECIAL DAYS                                                                                                    | 0CC.F                                                                                                    | AYMENT.                                                                                                    |
| ○ Use Time Bands         ○ Use Only Cost         ○ Use Daily Fixed Cost         ○ Apply free time band         ○ Apply fix daily cost after 24 hours         ○ Apply maximum daily cost         Fixed Cost         ● Image: Cost         ○ Only Cost         ○ Only Cost         ○ St         ○ Colly Cost         ○ Colly Cost         ○ Colly Cost         ○ Colly Cost         ○ Colly Cost         ○ Colly Cost         ○ Colly Cost         ○ Colly Cost         ○ Colly Cost         ○ Colly Cost         ○ Noly Cost         ○ Noly Cost         ○ Noly Cost         ○ Noly Cost         ○ Noly Cost         ○ Noly Cost         ○ Noly Cost         ○ Noly Cost         ○ Noly Cost         ○ Noly Cost         ○ Noly Cost         ○ Noly Cost         ○ None | RC<br>None | Progressi<br>15 min<br>First<br>Disabler<br>Second<br>Disabler<br>Third<br>Disabler<br>Fourth<br>15 min<br>Sccessi<br>Ch | ve Cost ( Period )<br>Ve Cost ( Period )<br>Ve Cos | 0,00<br>0,00<br>0,00 |
| Save Write Read                                                                                                    | Eu         | ro                                                                                                    | 1                                                                                                    |                                                                                                    |

With the Running Cost payment you may set up, up to 5 price brackets linked to various successive time intervals.

The cost of the "Subsequent" bracket becomes the cost for the remaining parking time in the parking facility, Unless a Single Cost is set as of a certain hour,

| 0111000      |                                                 |
|--------------|-------------------------------------------------|
|              | Change to only cost at :<br>Disabled            |
| Otherwise, s | select "Apply fixed daily cost after 24 hours". |
| F            | Z Apply fix daily cost after 24 hours           |
|              |                                                 |

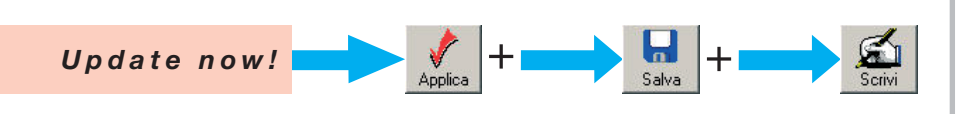

CAME

29

#### Occasional parker payment

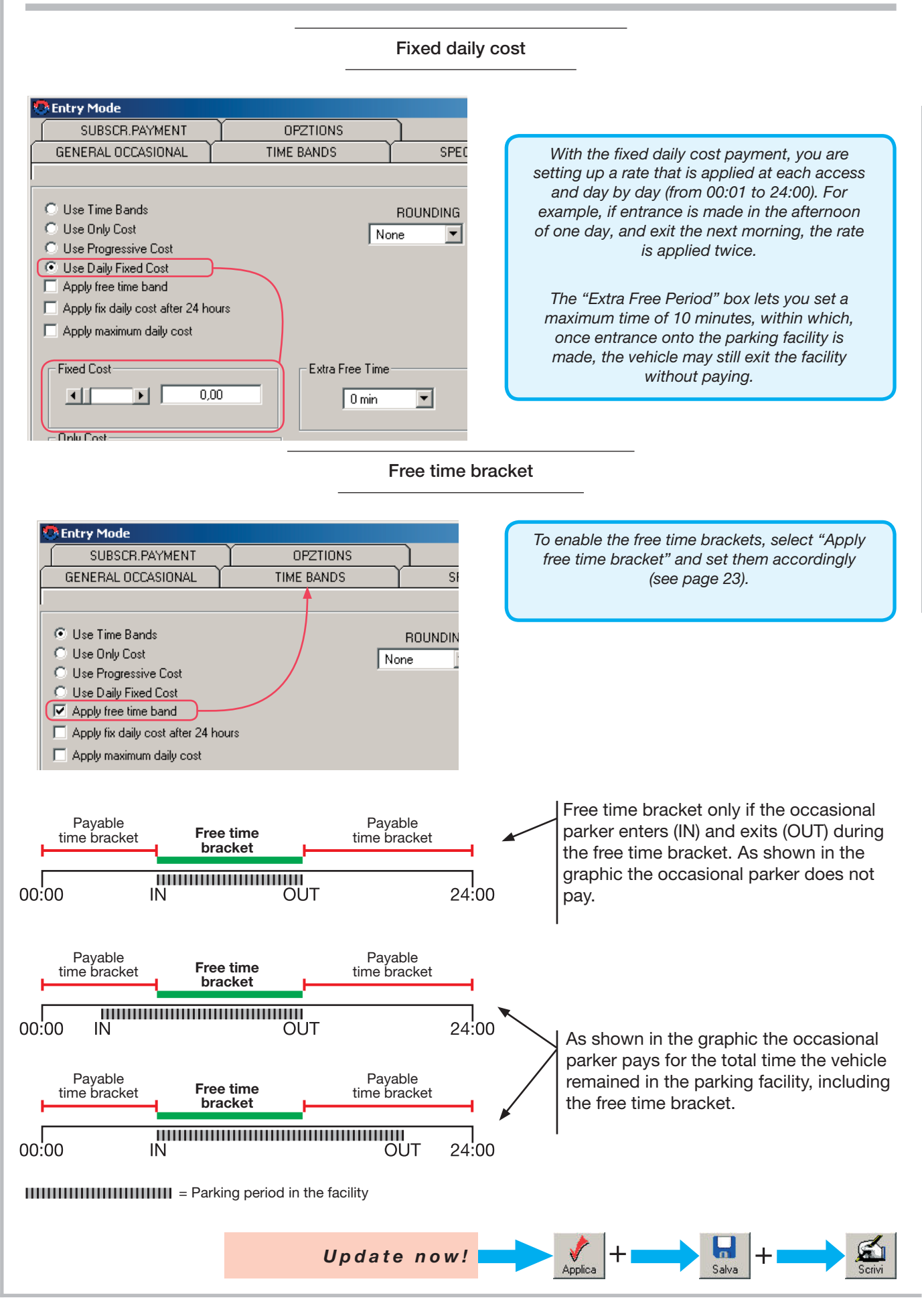

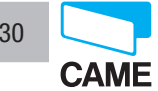

Occasional parker payments

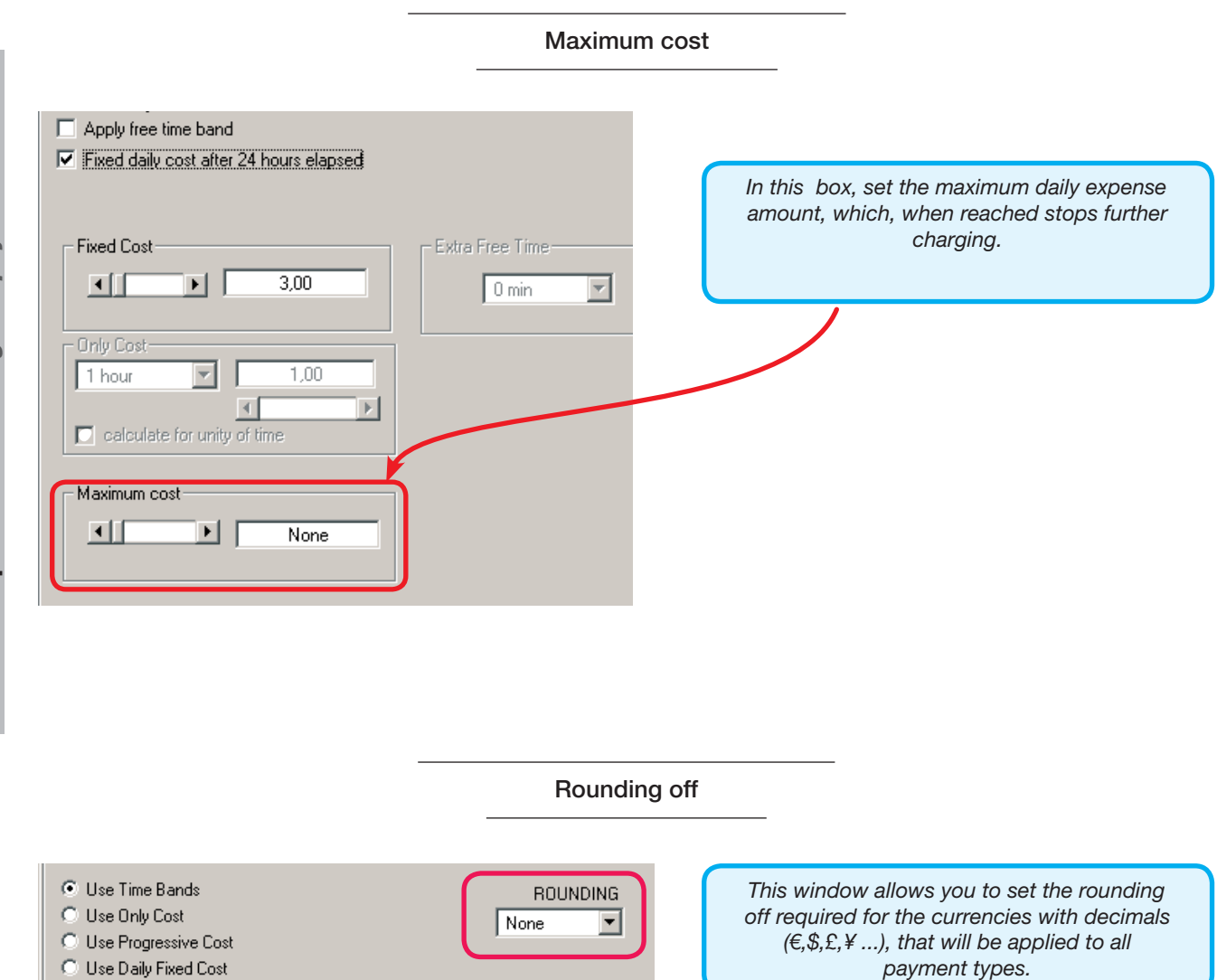

30

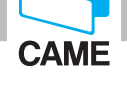

31

Accesses

Registered parker payment

This is the main window for setting the payment methods of registered parkers (those that use tokens or tickets).

| GENERAL OCCASIONAL TIME B  | ANDS SPE        | CIAL DAYS | OCC.PAYMENT. |
|----------------------------|-----------------|-----------|--------------|
| SUBSCR.PAYMENT             |                 |           |              |
| • Use Time Bands           |                 | BOLINDING |              |
| Use Only Cost              |                 | None      |              |
| O Use Daily Fixed Cost     |                 |           |              |
|                            |                 |           |              |
|                            |                 |           |              |
| Only Cout                  | Futu Free Tim   |           |              |
|                            | Extra Free Time |           |              |
|                            |                 |           |              |
|                            |                 |           |              |
|                            |                 |           |              |
| 🔲 Calculate Per Time Units |                 |           |              |
| ·                          | Maximum cost    |           |              |
| Fixed Cost                 | N               | one       |              |
|                            |                 |           |              |
|                            |                 |           |              |
|                            |                 |           |              |
|                            |                 |           |              |
|                            |                 |           |              |

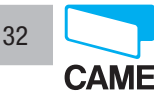

#### Registered parker payment

#### Registered parker/Time Brackets:

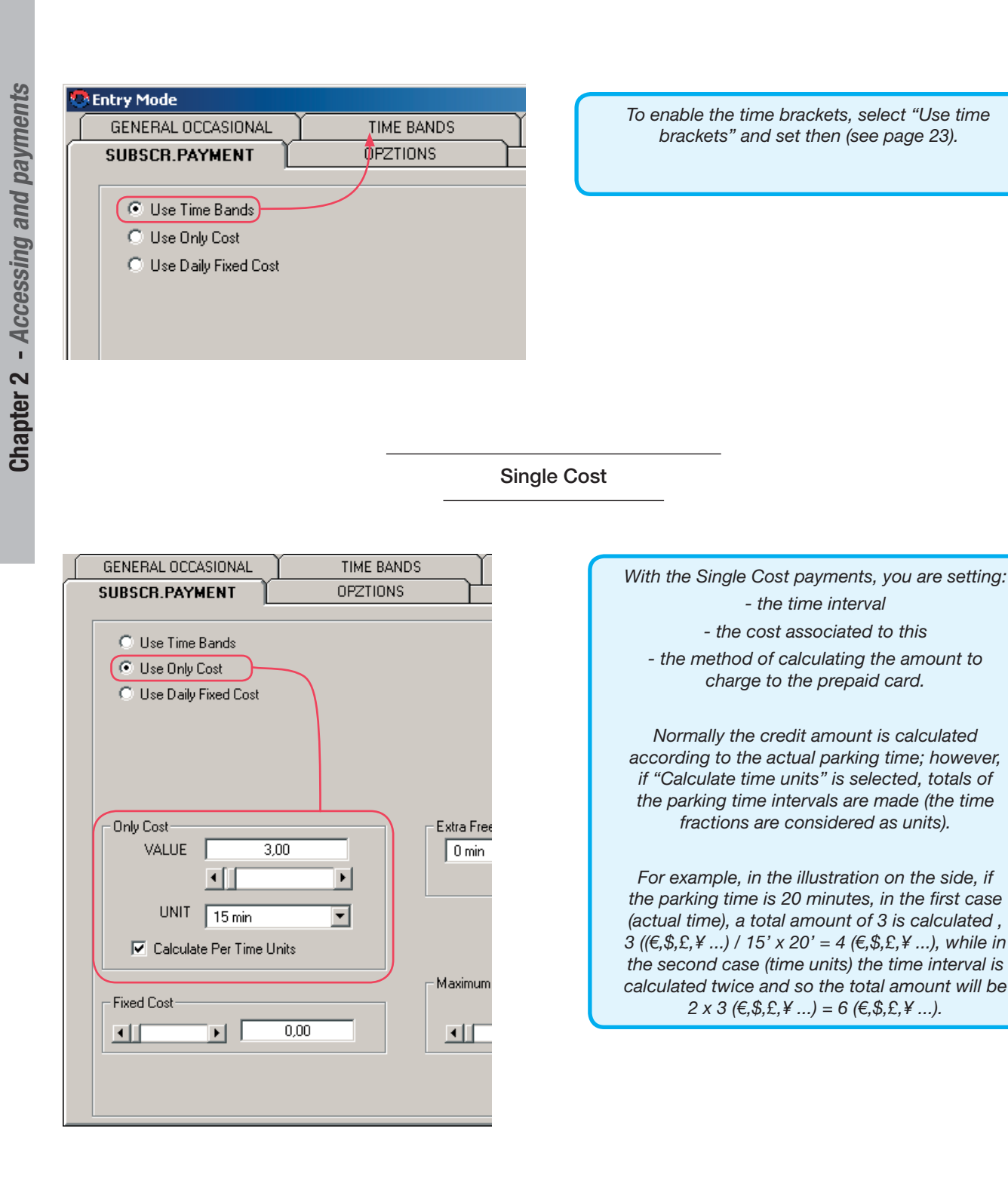

Update now!

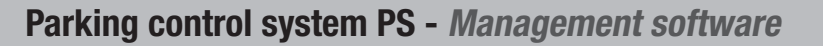

#### Registered parker payment

p. 33 - Manual code: FA00697-EN v. 1 - 03/2017 - © Came S.p.A. - The manual's contents may be edited at any time without notice.

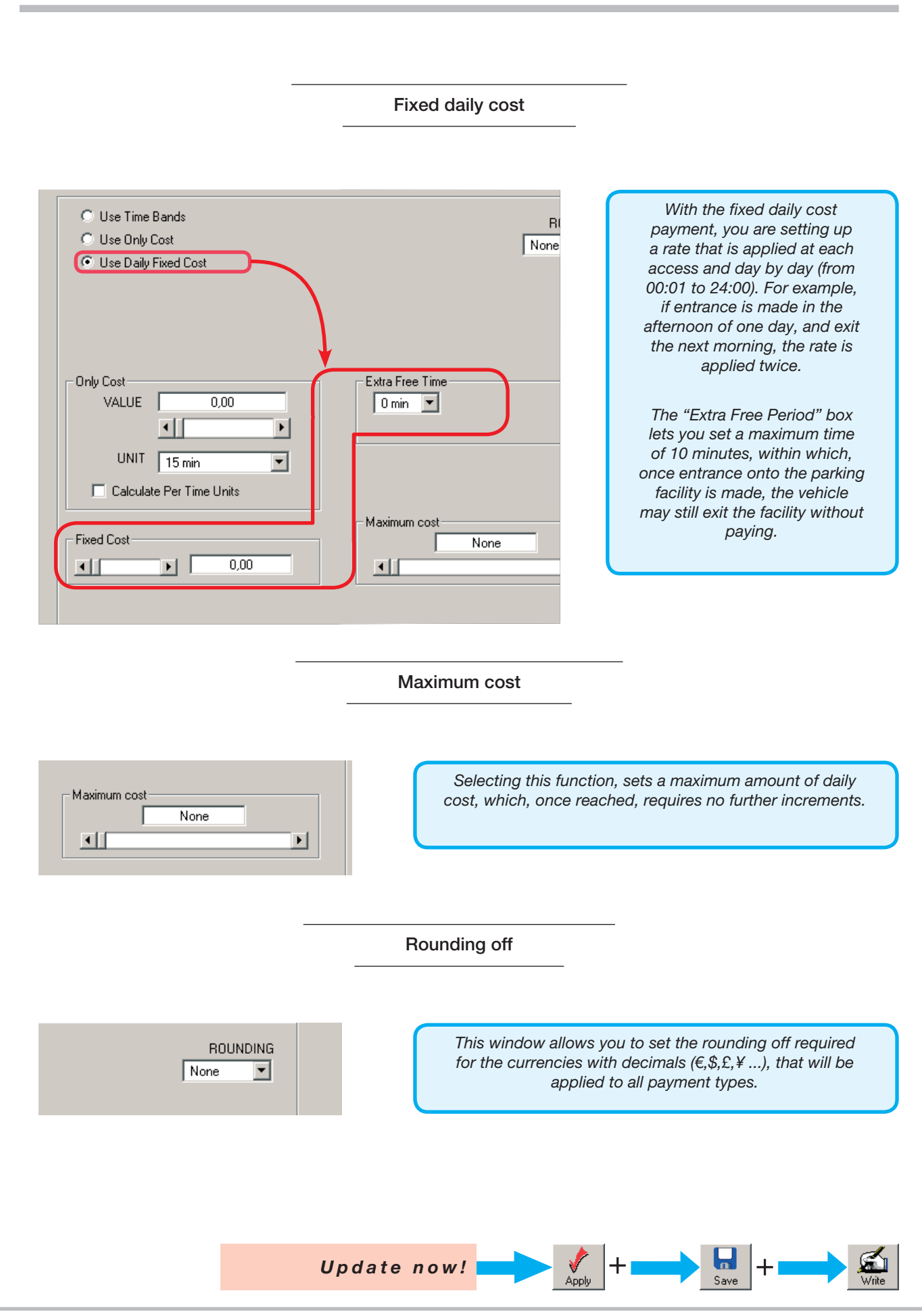

33

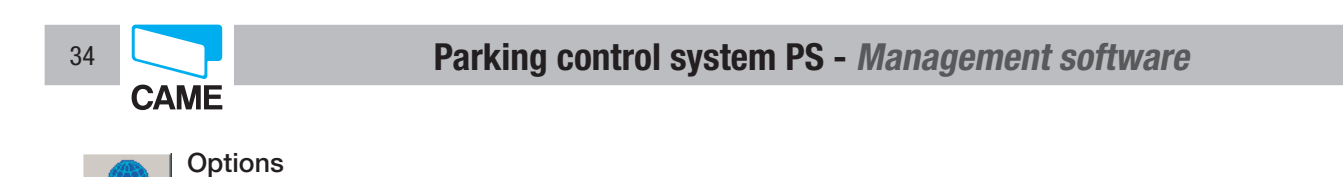

In this window, by indicating the VAT value, will show this separately on the receipts issued by the automatic cash registers of the PS Token and PS Barcode parking systems.

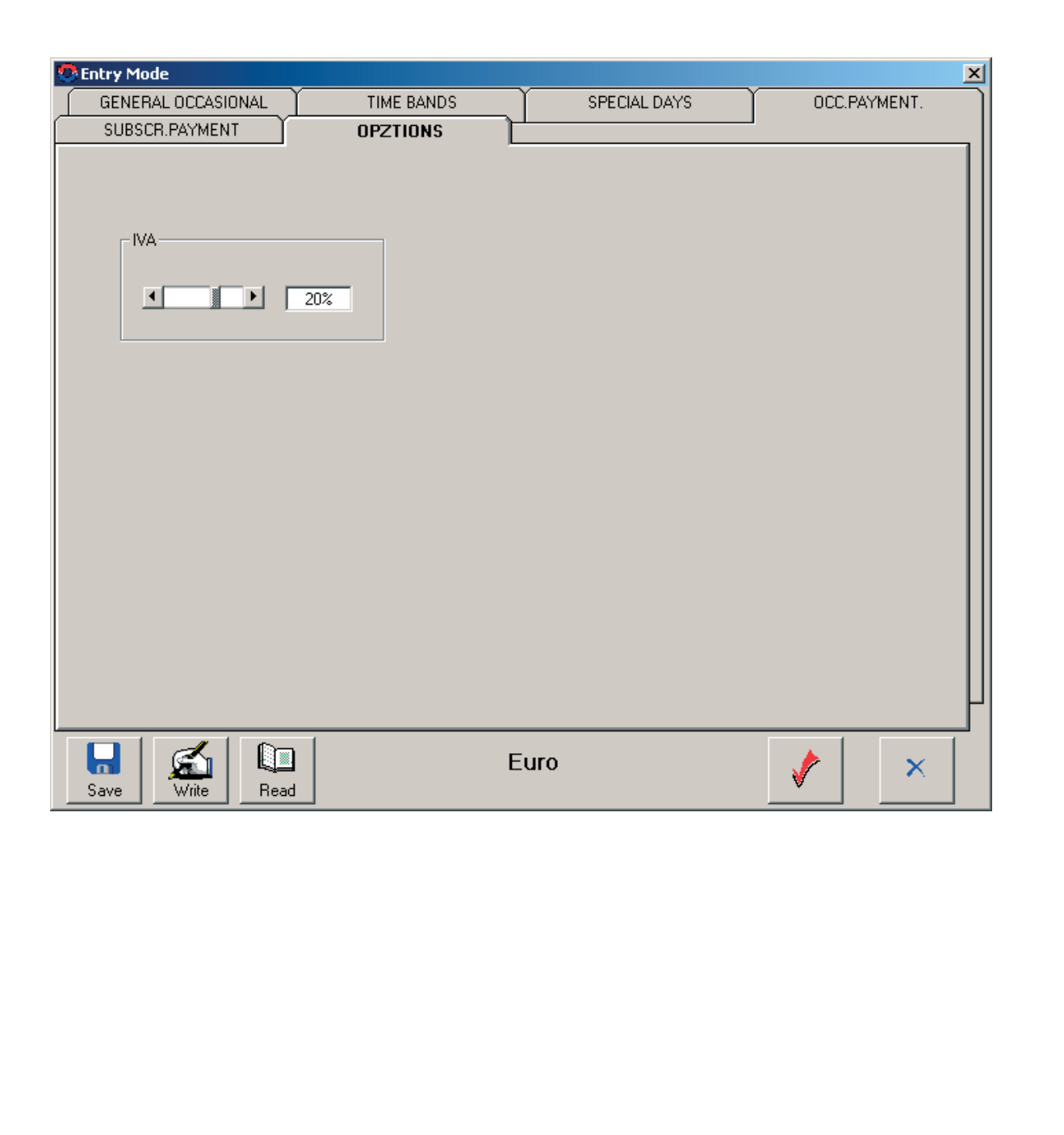

Accesse

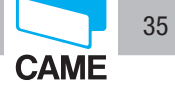

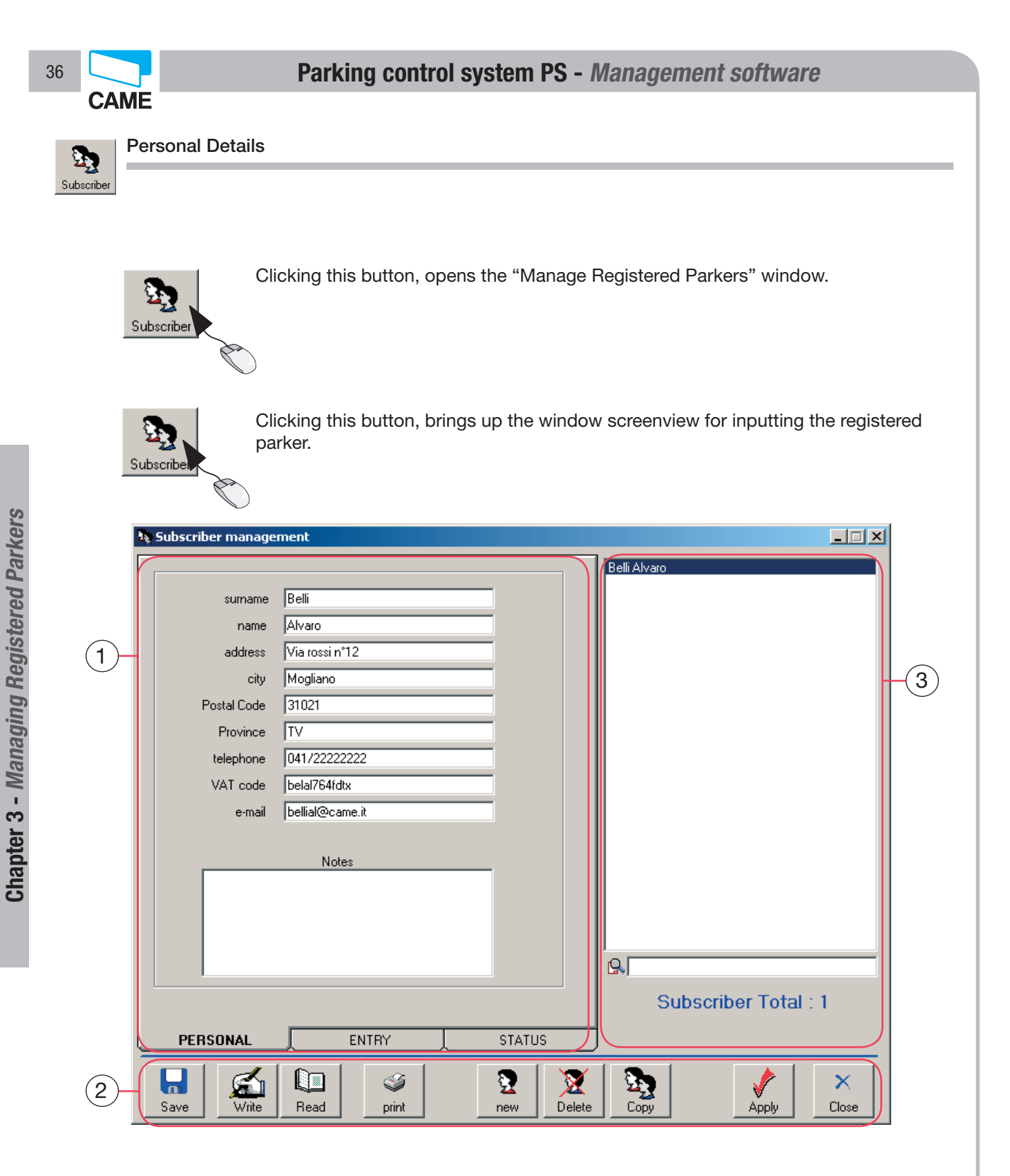

- 1 Card owner data window
- 2 Command button

3 - User list window (the bottom text string allows you to search when the list of registered parkers is long)

Update now! + + + + &

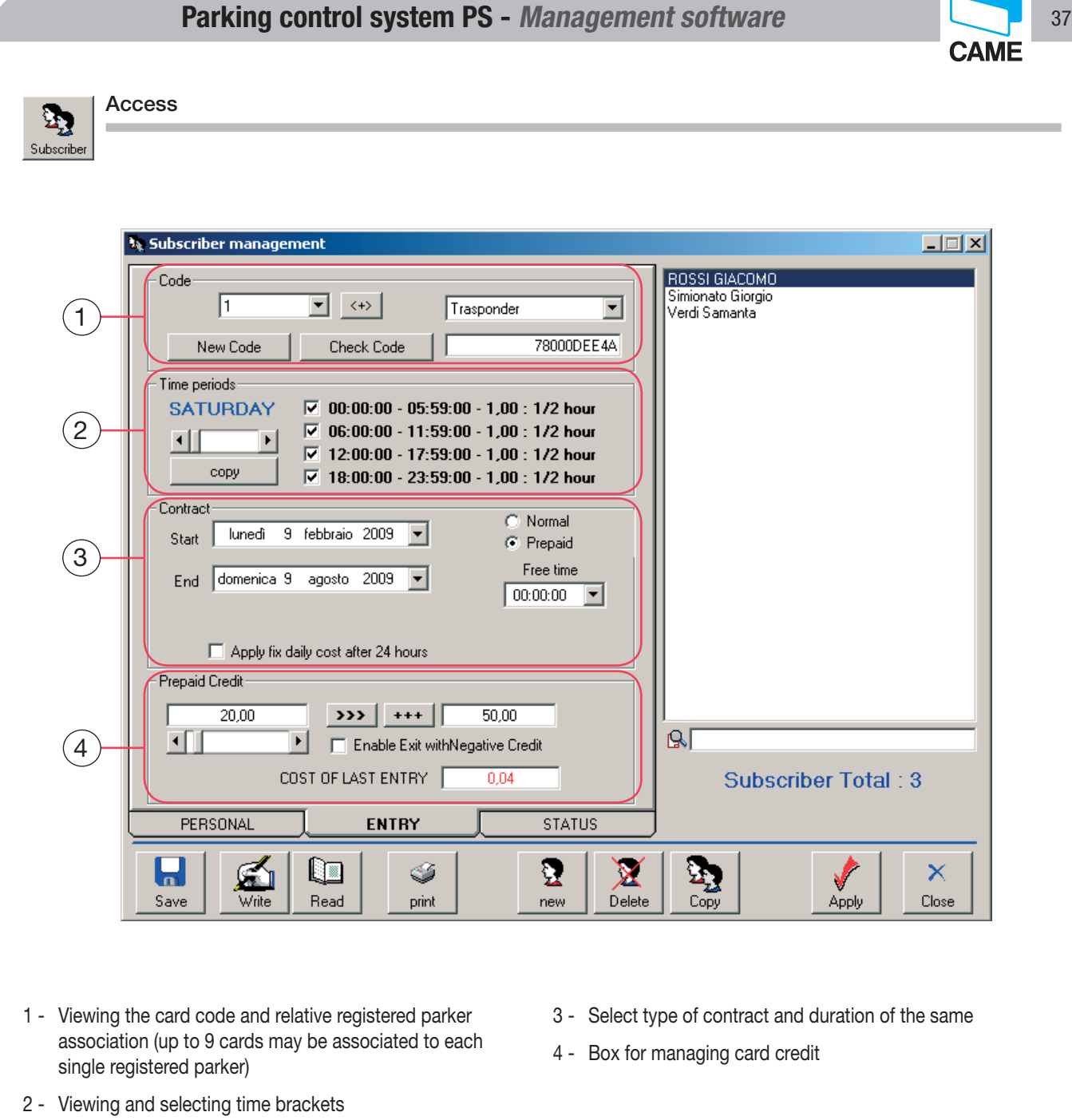

N.B.: If the time brackets do not include the time interval of the parking time, then the automatically, the system applies the fixed daily cost.

If the Normal contract is selected, then just the enabled time needs to be decided, without needing to set payment types.

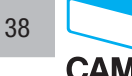

Keyboard).

6 -

7 -

5 - "New Code" button

Code viewing string.

Click this button to check an existing code.

CAME

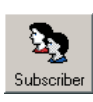

#### Choosing sensor and inputting code

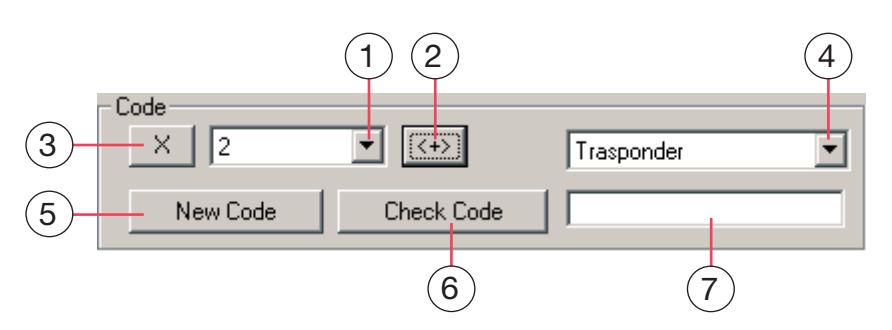

- 1 String for inputting the number of sensors connected (max 9).
- 2 Add card button.
- 3 Cancel card button.
- 4 Select device window (Disabled, Transponder or
- A To set a new code from a transponder:

Annulla

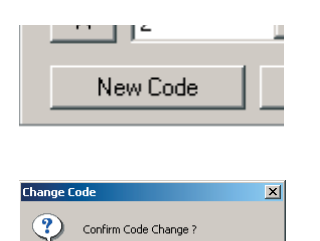

No

- confirm Change Code

- click on "New Code"

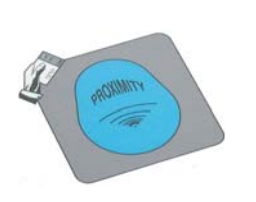

- withing 50" rest the card on the active part of the PC30/50

Update now!

p. 38 - Manual code: FA00697-EN v. 1 - 03/2017 - © Came S.p.A. - The manual's contents may be edited at any time without notice.

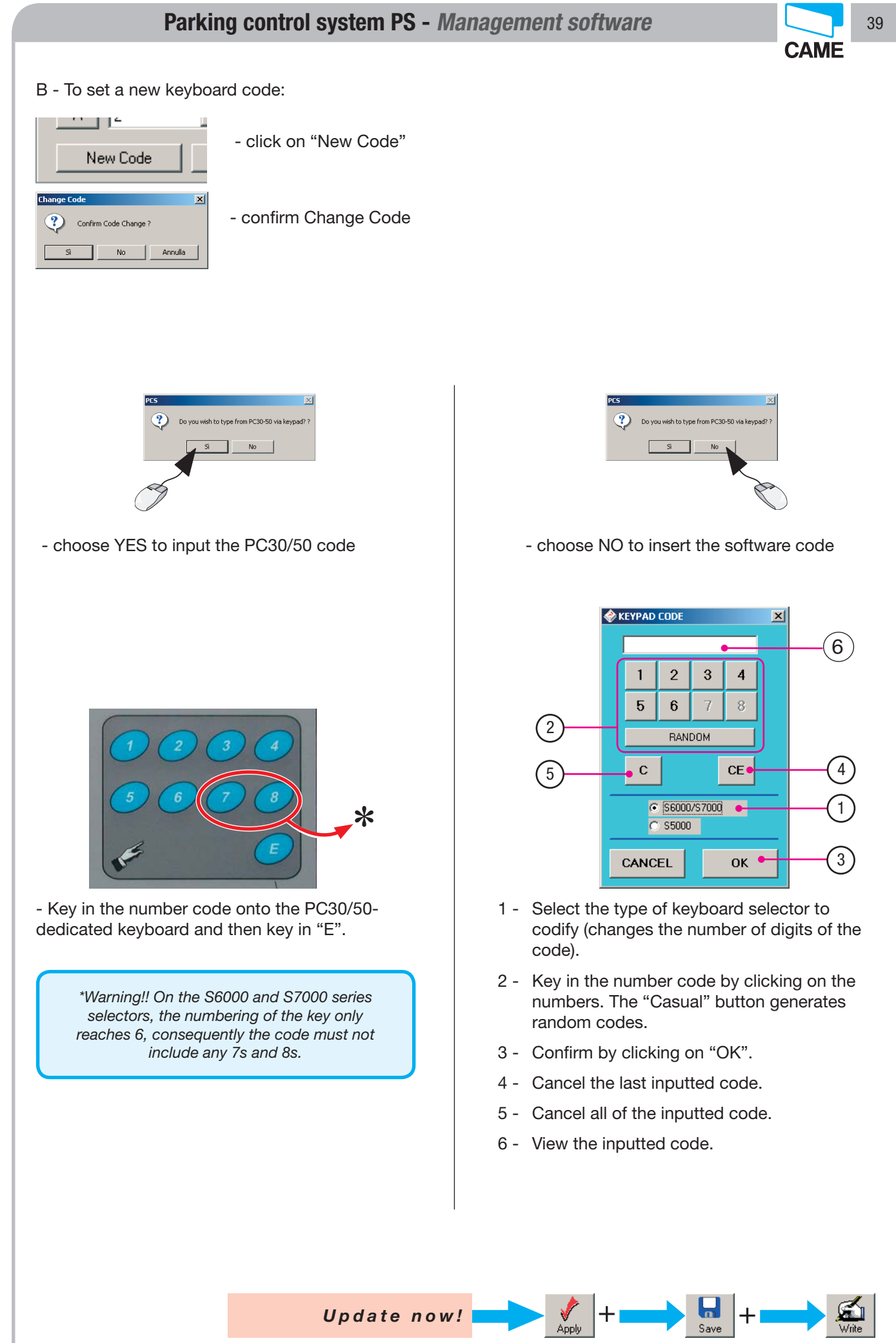

o. 39 - Manual code: FA00697-EN v. 1 - 03/2017 - © Came S.p.A. - The manual's contents may be edited at any time without notice.

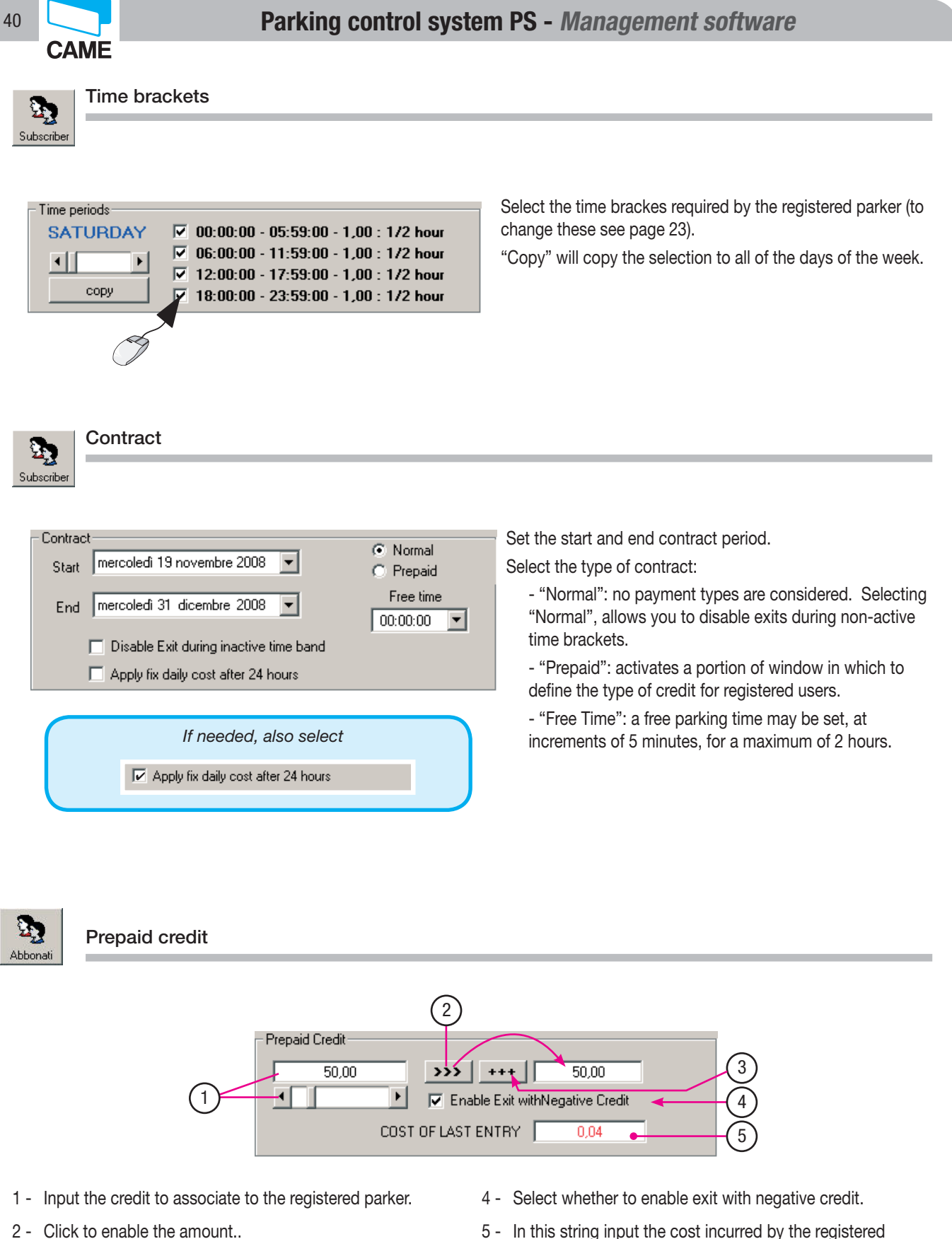

- 3 Click if adding credit (the amount inputted in the string on the left is added).
- 5 In this string input the cost incurred by the registered parker after last accessing the parking facility.

p. 40 - Manual code: FA00697-EN v. 1 - 03/2017 - © Came S.p.A. - The manual's contents may be edited at any time without notice.

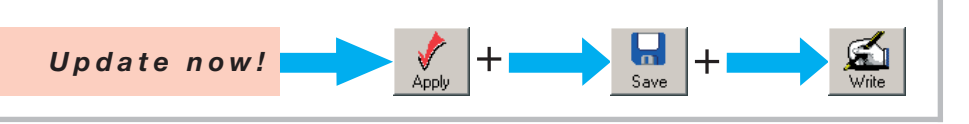

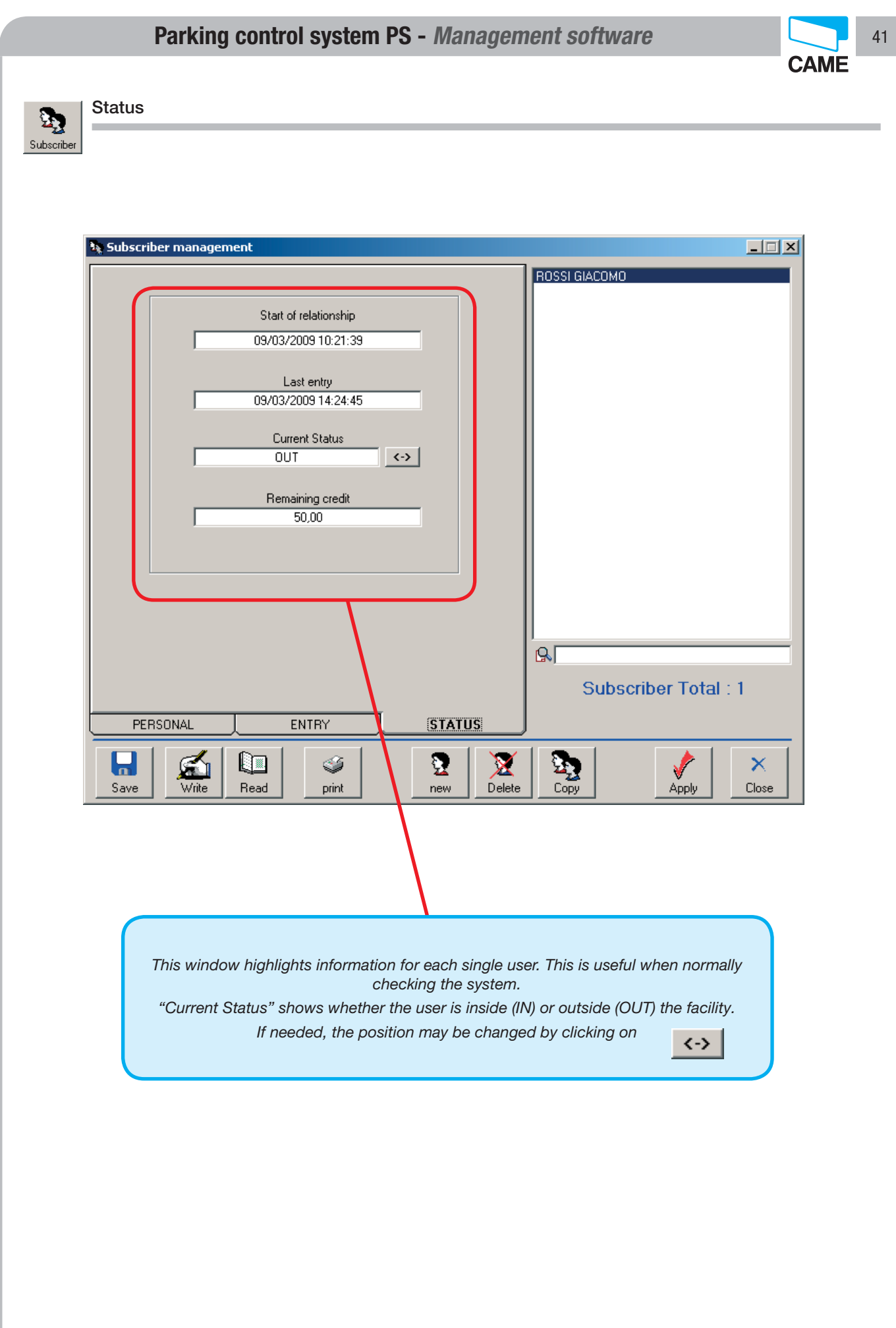

Apply

+

+

Save

Update now!

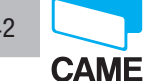

1 Presences Occupancy

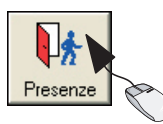

Clicking this button, opens the "Occupancy" window, listing the parkers inside the parking facility (it doesn't show if the parking lot is empty.

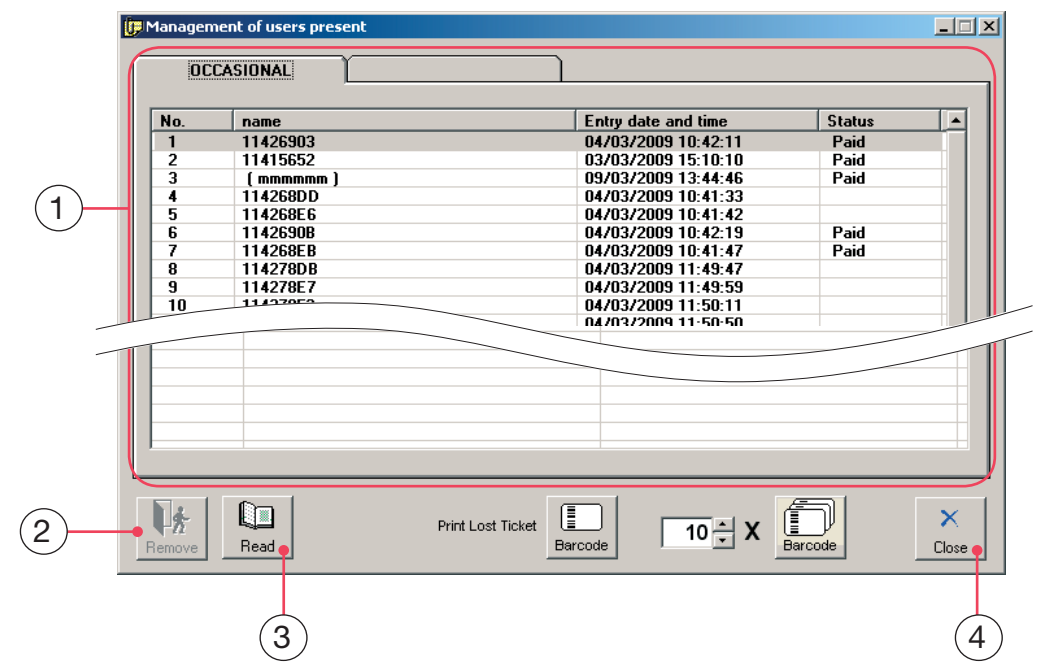

Occasional parker viewing window. 1

- Button for compulsory removal of parkers.
- Button for viewing updated occupancy. 3
- Close window button. 4

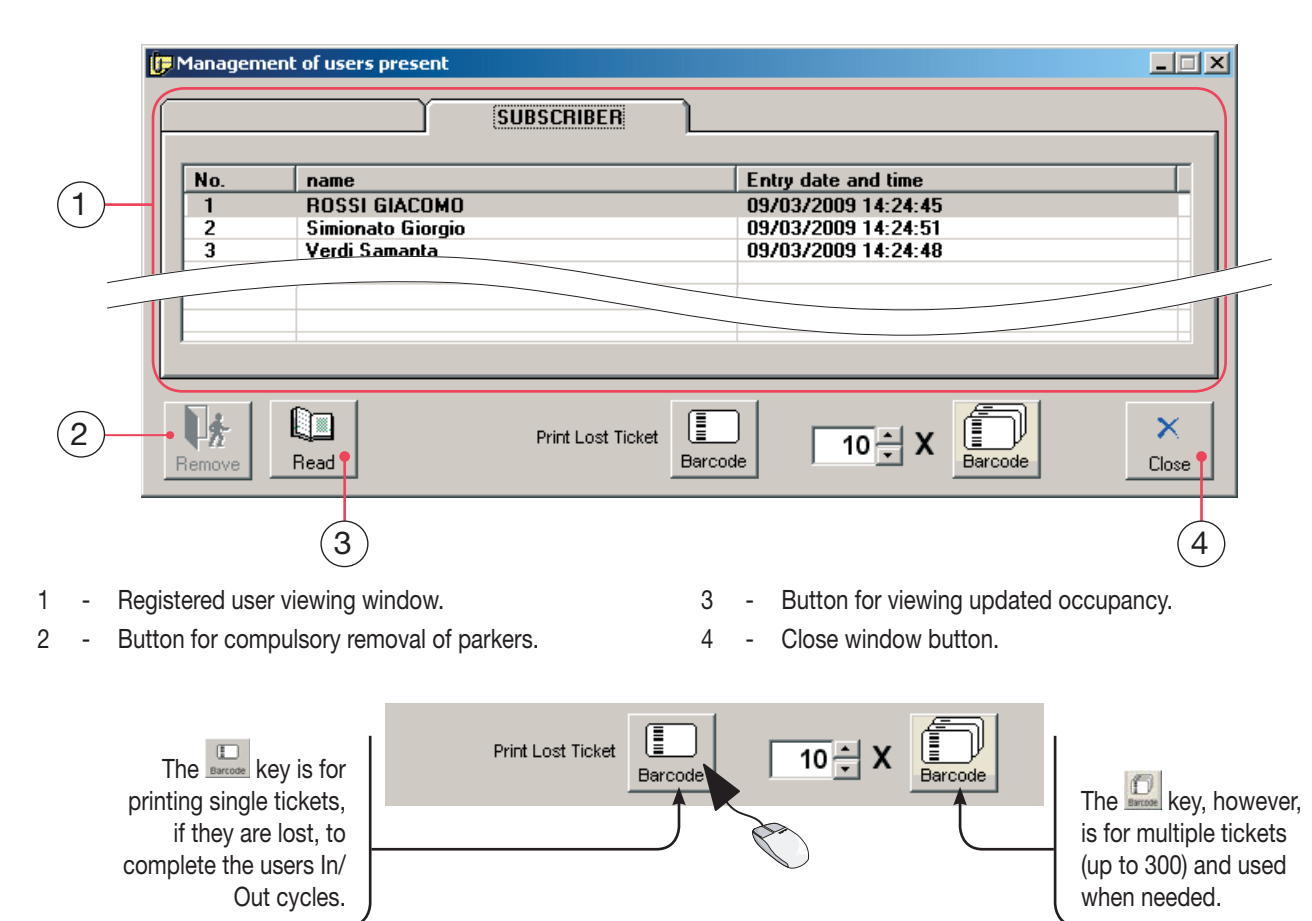

2

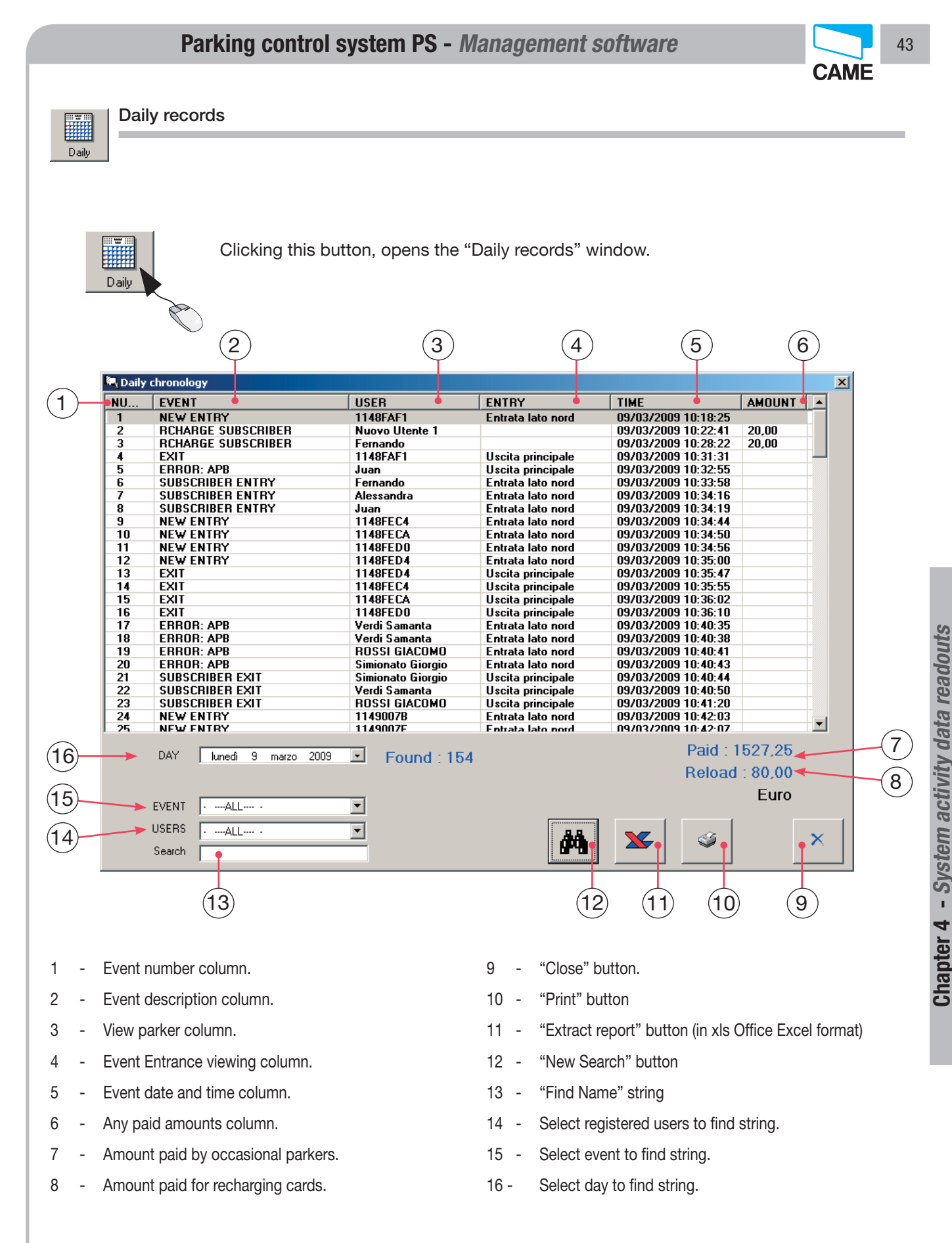

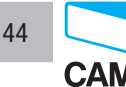

Daily records

#### **EVENTS REGISTERED PARKER** Access by parker with registered card. **ENTRANCE** Exit by parker with registered card. REGISTERED PARKER EXIT Notifies of an attempted access by an already logged card. ERROR: APB The Anti Pass Back function prevents other parkers from using the same card of another parker once access has already been made. Notifies of any attempted access by parkers which are disabled to park at **ERROR: CONTRACT** that specific time. Notifies of any attempted access by parkers with insufficient credit. ERROR: CREDIT Notifies of any attempted access by parkers which are disabled during the **ERROR: BRACKET** specific time bracket. Viene segnalato un tentativo di entrata con tessera non abilitata.????? ATTEMPTED ACCESS Notifies of any attempted access when system us blocked and includes ERROR: BLOCKED both registered and occasional parkers. Notifies of a new, occasional access. NEW ENTRY Notifies when either registered or occasional parkers exit the parking faci-EXIT lity. This notifies when any automatic payment is made. PAYM .: AUTO This notifies when any manual (at the cash register) payment is made. PAYM .: MANUAL This notifies when a manual entrance bar opening is made. **AP. MANUAL TOK** This notifies when a manual exit bar opening is made. AP. MANUAL TERM. This notifies when a token is loaded, that is, when a token is manually LOAD TOKEN enabled. RECHARGE REGISTERED This notifies when a card is recharged. PARKER This notifies when changes are made to the system settings (viewable only CHANGE SYSTEM if password is inputted). This notifies when system access modes are changed (viewable only if CHANGE ACCESS password is inputed). CHANGE REGISTERED This notifies when changes are made in the registered parker management PARKERS account (viewable only if password is inputted). REGISTERED PARKER This notifies when a registered parker makes a passage. PASSAGE

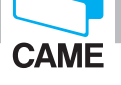

45

#### Daily records

|                                    | EVENTS                                                                                   |
|------------------------------------|------------------------------------------------------------------------------------------|
| AUTOMATIC CASH<br>REGISTER PAYMENT | This notifies when payment at an automatic cash register is made by an occasional parker |
| AUTOMATIC RECHARGE                 | This notifies when a registered parker recharges at an automatic cash register by        |
| START SHIFT                        | This notifies when operators start their shifts.                                         |
| END SHIFT                          | This notifies when operators end their shifts.                                           |
| ELIMINATE TOKEN                    | This notifies when an operator cancels an occasional parker                              |
| MANUAL EXIT<br>REGISTERED PARKER   | This notifies when an operator manually lets out a registered parker.                    |

|                  | PARKERS                                                                                                    |
|------------------|----------------------------------------------------------------------------------------------------|
| ALL              | Search is conducted on all parkers.                                                                                                    |
| OCCASIONALS ONLY | Search is conducted only on occasional parkers.                                                                                              |
| REGISTERED ONLY  | Search is conducted only on registered parkers.                                                                                              |
| PARKER'S NAME    | Can search by single registered parker to have an activity record report.                                                                    |
| OPERATOR'S NAME  | Can search by single operator to monitor any changes made to the system or other parking facility parameters (only if password is inputted). |

Selecting among EVENTS and among PARKERS the search can be further defined, so as to reduce useless data and find the information more quickly..

To meet privacy requirements; activate the system password so that registered parkers' activities may be monitored only by the system administrator (the password holder).

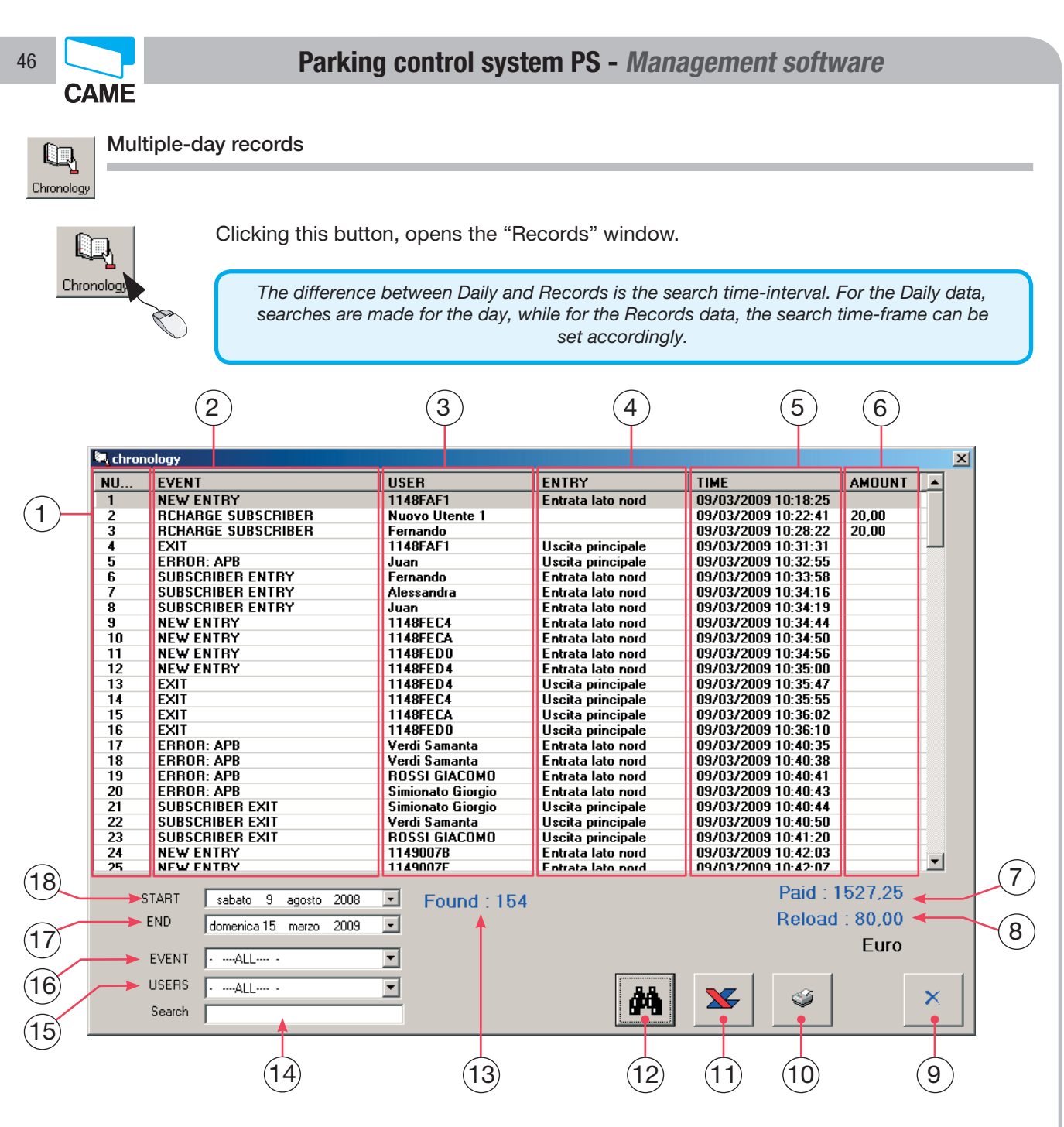

- 1 Event number column.
- 2 Event description column.
- 3 View parker column.
- 4 Event Door???/Entrance??? viewing column.
- 5 Event date and time column.
- 6 Any paid amounts column.
- 7 Amount paid by occasional parkers.
- 8 Amount paid for recharging cards.
- 9 "Close" button.

- 10 "Print" button
- 11 "Extract report" button (in xls Office Excel format)
- 12 "New Search" button
- 13 Number of events found.
- 14 Box for name search
- 15 Box for selecting parkers to search.
- 16- Box for selecting events to search.
- 17 Box for selecting end-search day.
- 18 Box for selecting start-search day.

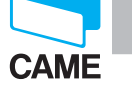

THIS PAGE LEFT INTENTIONALLY BLANK

Chapter 4 - System activity data readouts

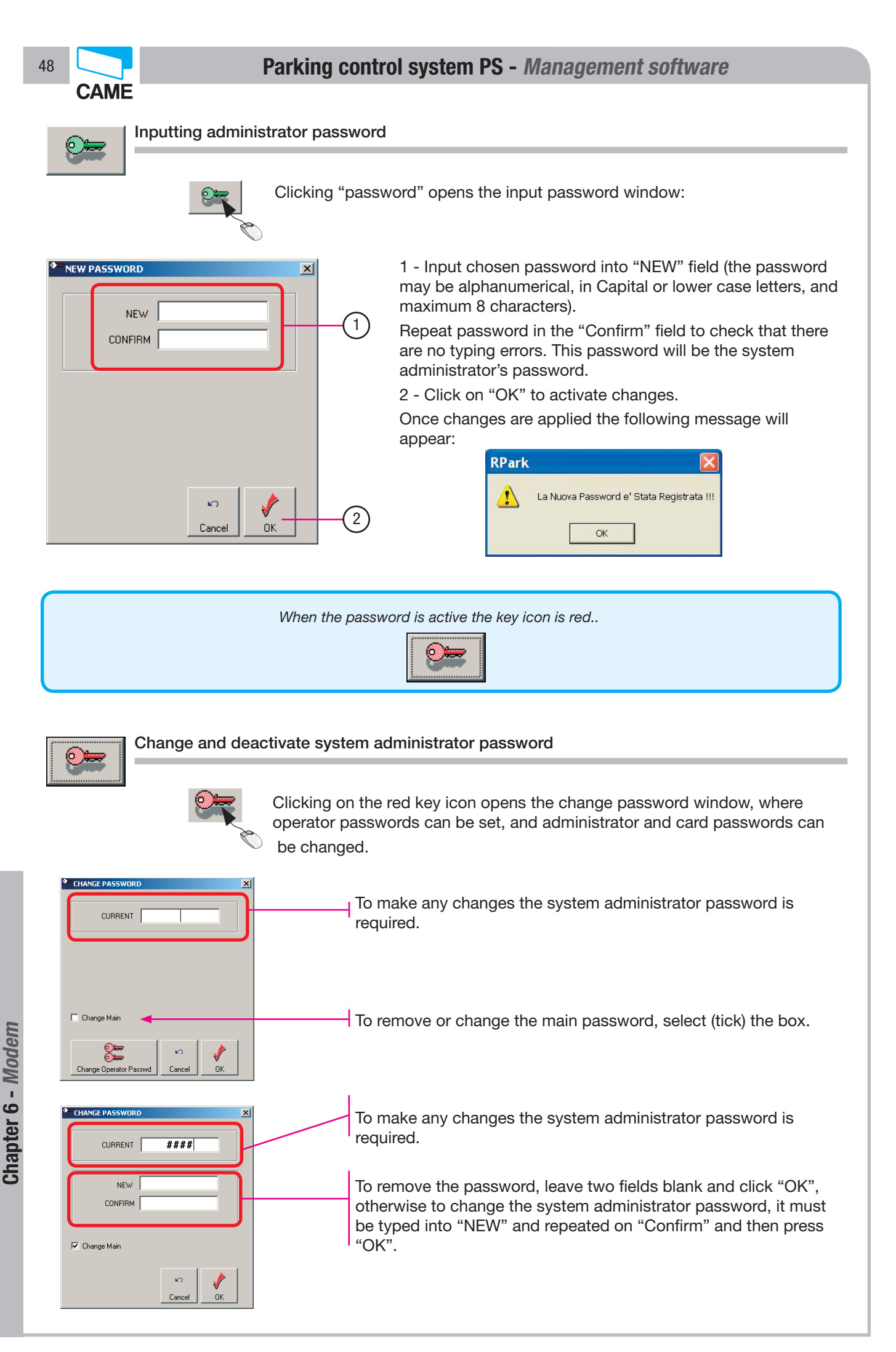

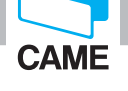

**2** 

#### Inputting operator passwords

Once system administrator password is inputted, then the operator passwords may be inputted:

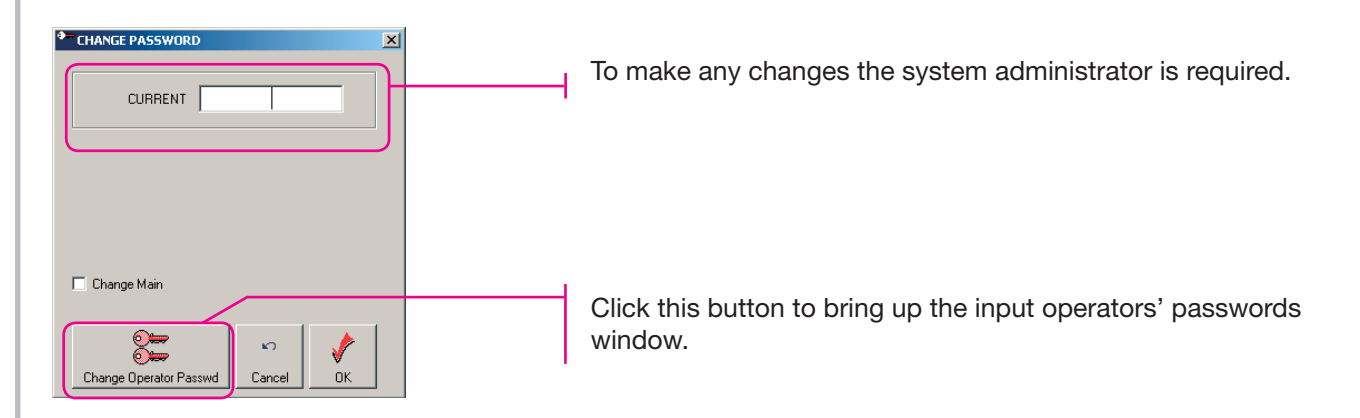

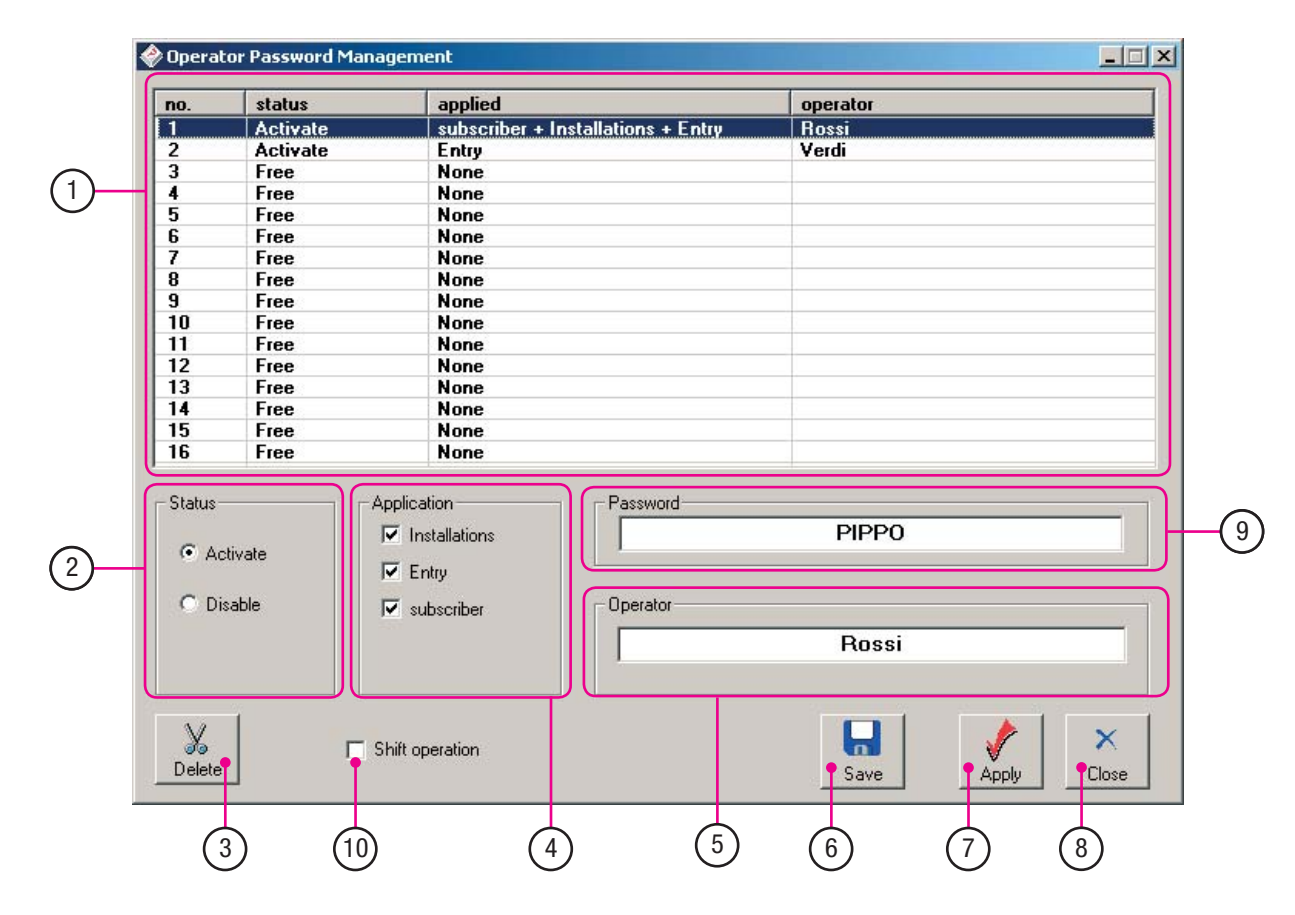

- 1 Manage operators' password summary window
- 2 Select operator status (enabled or disabled)
- 3 Button to cancel operators from list.
- 4 Select privileges to assign to operators.
- 5 Field to input operator name.
- 6 Save button.

- 7 Apply button.
- 8 Close button.
- 9 Field for inputting operator password.
- 10 Select manage-by-shift mode.

Chapter 6 - Modem

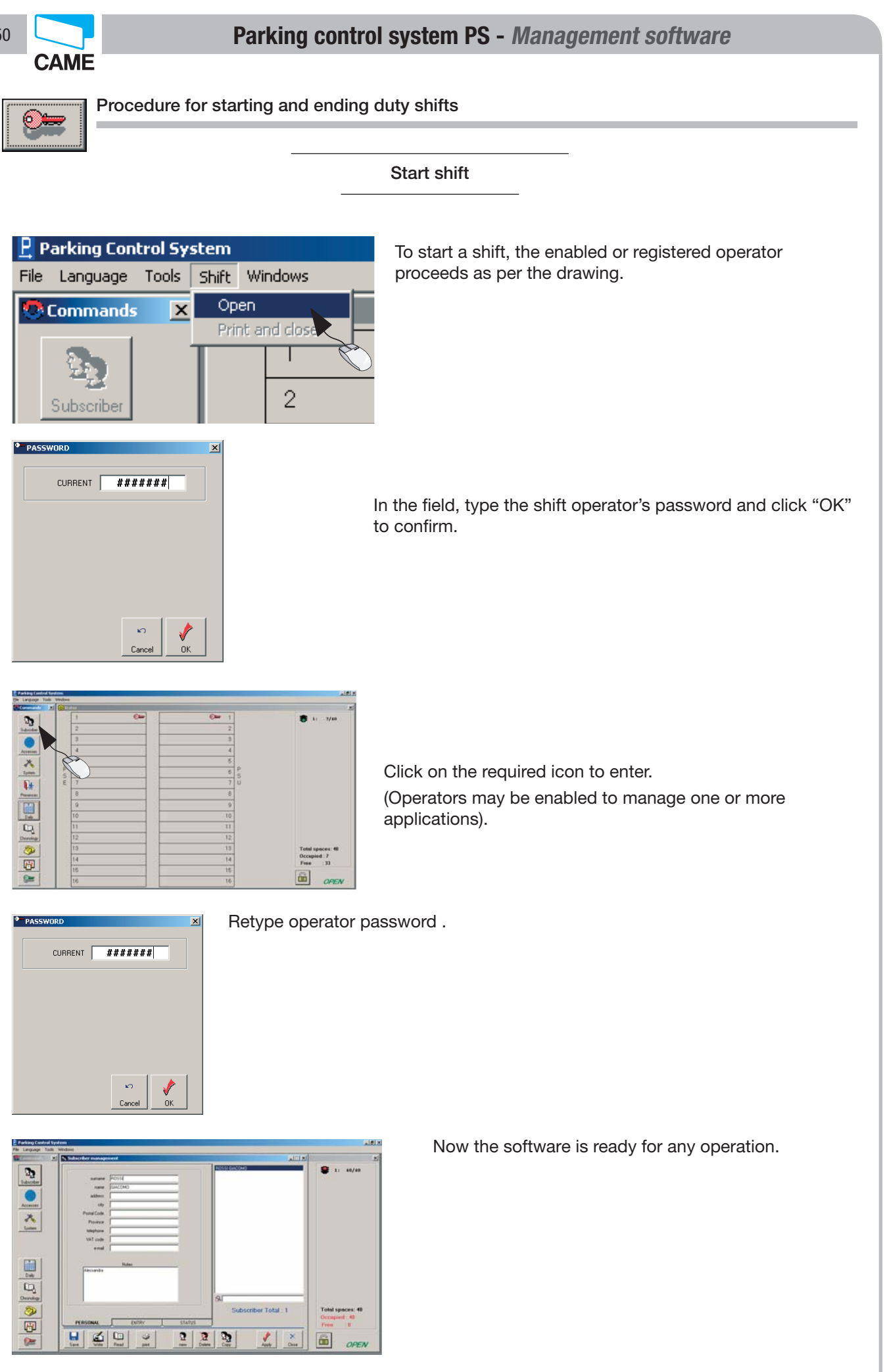

Chapter 6 - Modem

51

Procedure for starting and ending duty shifts

#### Ending shifts

| 🗜 Parking Control System |             |       |       |                |        |
|--------------------------|-------------|-------|-------|----------------|--------|
| File                     | Language    | Tools | Shift | Windows        |        |
|                          | Commands    | ×     | Ор    | en             | :R ( 2 |
|                          |             |       | Prir  | nt and close 🔪 |        |
|                          | - <b>25</b> |       | Γ     |                |        |
|                          | Subscriber  |       |       | 2              |        |

Ending a shift, requires an activity report to be printed out. Otherwise, the following shift cannot be started.

Proceed as per the diagram.

| Print and close |             |                     | × |
|-----------------|-------------|---------------------|---|
|                 | Operator    | VERDI               |   |
|                 | Open shift  | 03/04/2009 13:27:32 |   |
|                 | Close shift | 03/04/2009 18:32:16 |   |
|                 | Amount      | 19,08               |   |
|                 | Number      | 4                   |   |
|                 |             |                     | × |

This window monitors:

- The operator's name
- The date and time the shift started and ended
- The total cash in the register
- The number of parkers that used the parking facility \*.
- Click on the print icon.

\* (For partial reviewing???updates??? during shifts)

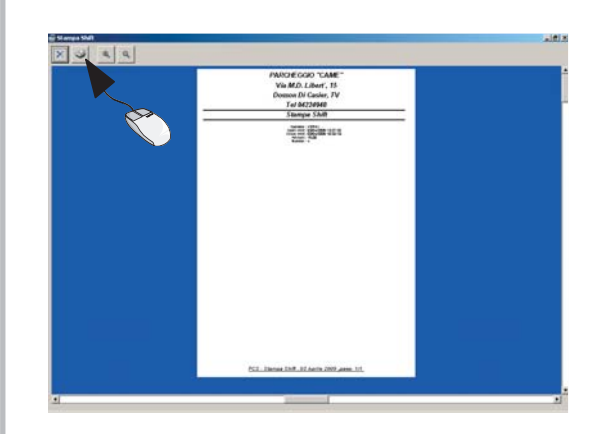

p. 51 - Manual code: FA00697-EN v. 1 - 03/2017 - © Came S.p.A. - The manual's contents may be edited at any time without notice.

#### Print preview.

Confirm printout by clicking on the printer icon. Closing allows next shift to start.

**English** - Manual code: **FA00697-EN** v. 1 - 0.32017 - @ Came S.p.A. The contents of this manual may be changed at any time without prior notice.

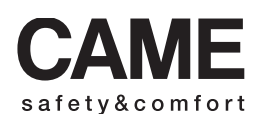

pbl URBACO parkare 90

Via Martiri Della Libertà, 15 31030 Dosson di Casier Treviso - Italy

Via Cornia, 1/b - 1/c

-

33079 Sesto al Reghena Pordenone - Italy

# 

Came S.p.A.